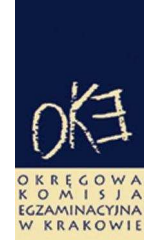

# BIULETYN INFORMACYJNY OKRĘGOWEJ KOMISJI EGZAMINACYJNEJ

Okręgowa Komisja Egzaminacyjna w Krakowie: os. Szkolne 37, 31–978 Kraków tel. (12) 68 32 101, 102 fax: (12) 68 32 100 e-mail: oke@oke.krakow.pl www.oke.krakow.pl

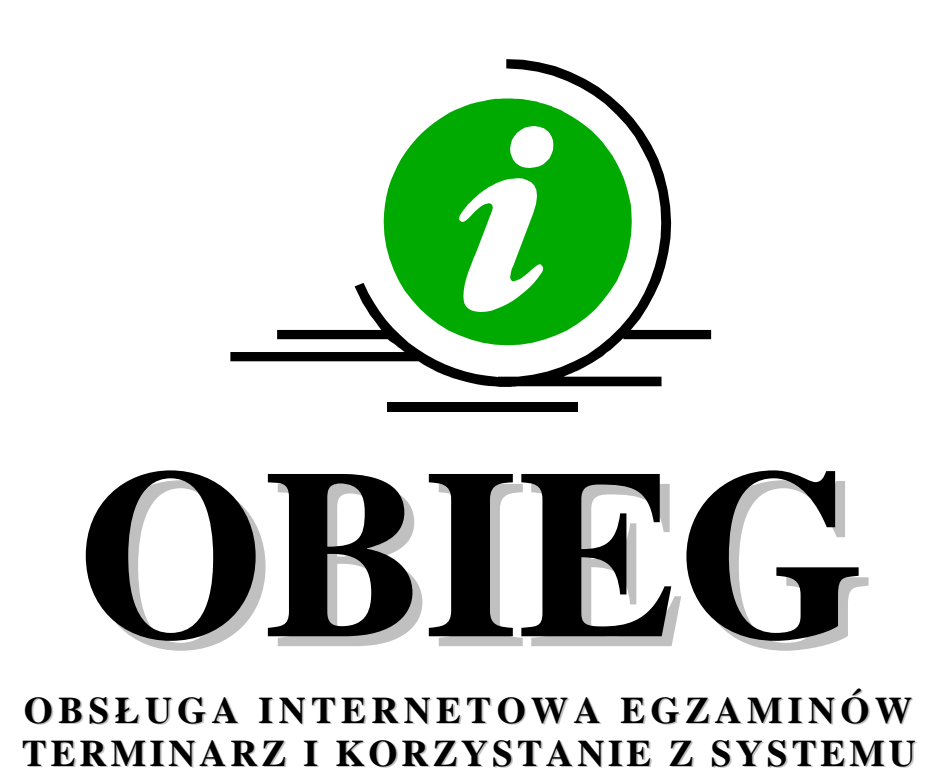

# SPRAWDZIAN EGZAMIN GIMNAZJALNY

Kraków, wrzesień 2010

# Spis treści

| 1. | . Ramowy kalendarz egzaminacyjny w roku szkolnym 2010/2011 |                                                                                  |           |  |  |  |
|----|------------------------------------------------------------|----------------------------------------------------------------------------------|-----------|--|--|--|
| 2. | Syste                                                      | em OBIEG (obsługa internetowa egzaminów)                                         | strona 6  |  |  |  |
|    | 2.1.                                                       | Logowanie do systemu OBIEG                                                       | strona 6  |  |  |  |
|    | 2.2.                                                       | Składanie wniosków w systemie OBIEG                                              | strona 7  |  |  |  |
|    | 2.3.                                                       | Aktualizacja danych o szkole                                                     | strona 8  |  |  |  |
|    | 2.4.                                                       | Zgłaszanie danych zdających w roku szkolnym 2010/2011                            | strona 9  |  |  |  |
|    | 2.5.                                                       | Zwolnienie ucznia z przystąpienia do sprawdzianu/egzaminu gimnazjalnego          | strona 14 |  |  |  |
|    | 2.6.                                                       | Laureaci i finaliści olimpiad, laureaci konkursów przedmiotowych                 | strona 16 |  |  |  |
|    | 2.7.                                                       | Dysleksja – zgłaszanie informacji do OKE                                         | strona 17 |  |  |  |
|    | 2.8.                                                       | Dostosowanie formy egzaminu do indywidualnych potrzeb uczniów                    | strona 17 |  |  |  |
|    | 2.9.                                                       | Usunięcie ucznia z list zdających                                                | strona 19 |  |  |  |
|    | 2.10.                                                      | Uczniowie przebywający w sanatorium, szkole przyszpitalnej, zakładzie poprawczym | strona 20 |  |  |  |
|    | 2.11.                                                      | Aktualizacja danych uczniów                                                      | strona 21 |  |  |  |
|    | 2.12.                                                      | Przeniesienie ucznia z innej szkoły                                              | strona 22 |  |  |  |
|    | 2.13.                                                      | Dokumentacja egzaminacyjna                                                       | strona 23 |  |  |  |
|    | 2.14.                                                      | Materiały                                                                        | strona 24 |  |  |  |
|    | 2.15.                                                      | Zamówione arkusze                                                                | strona 24 |  |  |  |
|    | 2.16.                                                      | Najczęściej zadawane pytania i problemy z logowaniem                             | strona 25 |  |  |  |
| 3. | Stro                                                       | na internetowa OKE w Krakowie                                                    | strona 27 |  |  |  |
|    | 3.1                                                        | Zgłaszanie do OKE nowej szkoły                                                   | strona 27 |  |  |  |
|    | 3.2                                                        | Informacje i druki                                                               | strona 28 |  |  |  |

# 1. Ramowy kalendarz egzaminacyjny w roku szkolnym 2010/2011

Opracowano na podstawie:

- 1. Rozporządzenia Ministra Edukacji Narodowej z dnia 30 kwietnia 2007 r. w sprawie warunków i sposobu oceniania, klasyfikowania i promowania uczniów i słuchaczy oraz przeprowadzania sprawdzianów i egzaminów w szkołach publicznych (Dz. U. nr 83, poz. 562, z późn. zm.)
- 2. Procedur organizowania i przeprowadzania sprawdzianu w szóstej klasie szkoły podstawowej i egzaminu w trzeciej klasie gimnazjum obowiązujących w roku szkolnym 2010/2011.

|       | Termin                           | Sprawa                                                                                                    | Podstawa<br>prawna | Komentarz                                                                                                    |
|-------|----------------------------------|----------------------------------------------------------------------------------------------------|--------------------|----------------------------------------------------------------------------------------------------|
|       | do<br>15.09.2010                 | Podanie informacji o warunkach i formie<br>dostosowania sprawdzianu i egzaminu<br>gimnazjalnego do potrzeb uczniów ze specy-<br>ficznymi trudnościami w uczeniu się,<br>uczniów posiadających orzeczenie o potrze-<br>bie indywidualnego nauczania lub o potrze-<br>bie kształcenia specjalnego i uczniów<br>chorych lub niesprawnych czasowo. | § 37               | Komunikat dyrektora CKE z dnia<br>31.03.2010 r. na stronie internetowej<br><b>www.cke.edu.pl</b> <i>Procedury</i>                                                                                                    |
|       | do<br>20.09.2010                 | Złożenie deklaracji przez uczniów przystę-<br>pujących do sprawdzianu lub egzaminu<br>gimnazjalnego w języku mniejszości<br>narodowej oraz pisemnej deklaracji<br>o wyborze języka obcego do trzeciej części<br>egzaminu gimnazjalnego w przypadku<br>szkół, w których nauczany jest jako<br>obowiązkowy więcej niż jeden język obcy.          | § 35<br>§ 36       | Rodzice (prawni opiekunowie) składają<br>deklarację dyrektorowi szkoły.<br>Procedury (zał. nr 1, zał. nr 4)                                                                                                    |
|       | do<br>30.09.2010                 | Przekazanie do OKE danych o uczniach<br>przystępujących do sprawdzianu lub<br>egzaminu gimnazjalnego w języku<br>mniejszości narodowej. Wykaz powinien<br>zawierać: dane osobowe ucznia,<br>informacje o specyficznych trudnościach<br>w uczeniu się, rodzaj zestawu i nazwę<br>języka mniejszości narodowej.                                  | § 36               | Uczeń może zrezygnować z przystąpienia<br>do egzaminu w języku mniejszości<br>narodowej <u>nie później niż do 8 stycznia</u><br>2010 r.                                                                                                    |
|       | 30.09.2010                       | Ostateczny termin wydania opinii dla<br>uczniów ze specyficznymi trudnościami<br>w uczeniu się.                                                                                                    | § 37               | Uczniowie ze specyficznymi trudnościami<br>w uczeniu się mają prawo przystąpić do<br>sprawdzianu lub egzaminu gimnazjalnego<br>w warunkach i formie dostosowanych do<br>indywidualnych potrzeb na podstawie<br>opinii wydanej przez poradnię<br>psychologiczno-pedagogiczną, w tym<br>poradnię specjalistyczną. <i>Procedury</i> |
| OBIEG | 01.10.2010                       | Otwarcie Edycji danych uczniów.                                                                                                    |                    | Zaleca się wprowadzanie danych<br>o uczniach przystępujących do<br>sprawdzianu/egzaminu w <u>Edvcji danych</u><br><u>uczniów w systemie OBIEG.</u> Edycja<br>danych uczniów na bieżąco weryfikuje<br>popełnione błędy i informuje o nich.                                                                                        |
|       | wrzesień,<br>październik<br>2010 | Udział w konferencji szkoleniowej<br>dyrektorów szkół podstawowych<br>i gimnazjalnych.                                                                                                    | § 40               | Harmonogram konferencji ogłoszony na<br>stronie internetowej www.oke.krakow.pl                                                                                                    |
|       | 15.10.2010                       | Ostateczny termin złożenia<br>udokumentowanego wniosku<br>o dostosowanie formy i warunków<br>sprawdzianu/egzaminu do dyrektora<br>szkoły.                                                                                                    | § 37               | Udokumentowany wniosek przedkładają<br>rodzice (prawni opiekunowie) ucznia albo<br>słuchacze. W przypadkach losowych<br>wniosek wraz z orzeczeniem lub<br>zaświadczeniem należy przedstawić<br>niezwłocznie po jego otrzymaniu.                                                                                                  |

| OBIEG | do<br>31.10.2010                                                  | Przekazanie drogą elektroniczną wykazu<br>uczniów przystępujących do sprawdzianu,<br>egzaminu gimnazjalnego.                                                                                                    | § 41         | Zaleca się wykorzystanie <i>Edycji danych uczniów</i> w systemie OBIEG.                                                                                                    |
|-------|-------------------------------------------------------------------|----------------------------------------------------------------------------------------------------|--------------|----------------------------------------------------------------------------------------------------|
| OBIEG | do<br>30.11.2010                                                  | Zebranie przez dyrektorów od uczniów,<br>słuchaczy i rodziców potwierdzeń<br>prawidłowości danych przekazanych<br>do OKE.                                                                                                    |              | Zaleca się wykorzystanie wydruków<br>z systemu OBIEG. Potwierdzenia<br>prawidłowości danych powinny być<br>przechowywane w dokumentacji szkoły.<br>Dyrektor szkoły jest zobowiązany do<br>sprawdzenia poprawności wszystkich<br>danych. <i>Procedury</i>                                                      |
| OBIEG | od<br>02.11.2010<br>do<br>10.01.2010                              | Korekta wykazu uczniów przystępujących<br>do sprawdzianu, egzaminu<br>gimnazjalnego.                                                                                                    |              | Możliwość korygowania przesłanych<br>danych osobowych uczniów oraz<br>dodawania i usuwania uczniów<br>(np. z powodu zmiany szkoły) w <i>Edycji</i><br><i>danych uczniów</i> w systemie OBIEG.                                                                                                    |
| OBIEG | 10.01.2011                                                        | Zamknięcie Edycji danych uczniów.                                                                                                    |              | Po tym terminie nie można zmieniać<br>złożonego zamówienia na arkusze w CKE,<br>czyli <u>dodawać uczniów, zmieniać liczby sal</u><br><u>oraz języka obcego zdawanego przez</u><br><u>ucznia, zmieniać typu wymagań –</u><br><u>zestawów – np. S-1 na S-4, GH-4 na GH-5).</u>                                  |
| OBIEG | od<br>17.01.2011<br>do<br>06.04.2011<br>(SP)<br>15.04.2011<br>(G) | Otwarcie <i>Edycji danych uczniów</i> w celu<br>dokonania korekty w danych osobowych<br>uczniów.                                                                                                    |              | W tym okresie dyrektor może zmieniać:<br>dane osobowe uczniów, numer w<br>dzienniku, numer sali, wprowadzić<br>informacje o laureatach i finalistach.<br>Można też usuwać uczniów za pomocą<br><i>wniosku</i> z systemu OBIEG.<br><b>UWAGA:</b> nie można zmieniać numeru<br>PESEL, oznaczenia oddziału, typu |
|       | (z przerwami)*                                                    | Termin sprawdzianu w szkołach dla                                                                                                    |              | wymagań.                                                                                                    |
|       | 10.01.2011                                                        | dorosłych.                                                                                                    | § 33         | Termin ustalony przez dyrektora CKE.                                                                                                    |
|       | 10.01.2011                                                        | humanistycznej w szkołach dla dorosłych.                                                                                                    | § 33         | Termin ustalony przez dyrektora CKE.                                                                                                    |
|       | 11.01.2011                                                        | Termin egzaminu gimnazjalnego w części<br>matematyczno-przyrodniczej w szkołach<br>dla dorosłych.                                                                                                    | § 33         | Termin ustalony przez dyrektora CKE.                                                                                                    |
|       | 12.01.2011                                                        | Termin egzaminu gimnazjalnego<br>z zakresu języka obcego nowożytnego<br>w szkołach dla dorosłych.                                                                                                    | § 33         | Termin ustalony przez dyrektora CKE.                                                                                                    |
|       | do<br>05.02.2011                                                  | Powołanie zastępcy przewodniczącego<br>szkolnego zespołu egzaminacyjnego do<br>przeprowadzenia sprawdzianu.                                                                                                    | § 40         | Przewodniczący może powołać zastępcę<br>spośród nauczycieli zatrudnionych w danej<br>szkole. Druk powołania pozostaje w<br>dokumentacji szkoły.<br><i>Procedury (zał. nr 5)</i>                                                                                                    |
|       |                                                                   |                                                                                                    |              | · · · · · · · · · · · · · · · · · · ·                                                                                                    |
|       | do<br>12.02.2011                                                  | Powołanie zastępcy przewodniczącego<br>szkolnego zespołu egzaminacyjnego do<br>przeprowadzenia egzaminu<br>gimnazjalnego.                                                                                                    | § 40         | Przewodniczący może powołać zastępcę<br>spośród nauczycieli zatrudnionych w danej<br>szkole. Druk powołania pozostaje<br>w dokumentacji szkoły.<br><i>Procedury (zał. nr 5)</i>                                                                                                    |
|       | do<br>12.02.2011<br>do<br>05.03.2011                              | Powołanie zastępcy przewodniczącego<br>szkolnego zespołu egzaminacyjnego do<br>przeprowadzenia egzaminu<br>gimnazjalnego.<br>Powołanie i przeszkolenie członków<br>szkolnego zespołu egzaminacyjnego do<br>przeprowadzenia sprawdzianu. | § 40<br>§ 41 | Przewodniczący może powołać zastępcę<br>spośród nauczycieli zatrudnionych w danej<br>szkole. Druk powołania pozostaje<br>w dokumentacji szkoły.<br><i>Procedury (zał. nr 5)</i><br>Druk powołania pozostaje w dokumentacji<br>szkoły.<br><i>Procedury (zał. nr 6)</i>                                         |

|       | do<br>04.04.2011                              | Prezentacja uczniom i rodzicom<br>Informacji dla ucznia dotyczącej<br>przebiegu sprawdzianu. Zapoznanie<br>uczniów z techniką pracy z arkuszem<br>egzaminacyjnym. Zapoznanie uczniów<br>z organizacją sprawdzianu w szkole. | § 44 | Informacja dla ucznia dotycząca przebiegu<br>sprawdzianu/egzaminu. Procedury                                   |
|-------|-----------------------------------------------|----------------------------------------------------------------------------------------------------|------|----------------------------------------------------------------------------------------------------|
|       | 05.04.2011                                    | Termin przeprowadzenia sprawdzianu.                                                                                                    | § 33 | Termin ustalony przez dyrektora CKE.                                                                           |
| OBIEG | 06.04.2011                                    | Całkowite zamknięcie Edycji danych<br>uczniów – <b>sprawdzian.</b>                                                                                                    |      | <b>Ostateczny</b> termin dokonania zmian<br>w danych osobowych – <b>sprawdzian.</b>                            |
| OBIEG | do<br>05.04.2011<br>(SP)<br>12.04.2011<br>(G) | Odbiór zaświadczeń laureatów i finalis-<br>tów olimpiad i zaświadczeń laureatów<br>konkursów przedmiotowych oraz<br>stwierdzenie uprawnień do zwolnienia ze<br>sprawdzianu/egzaminu gimnazjalnego.                          | § 39 | Informację należy niezwłocznie zamieścić<br>w <i>Edycji danych uczniów</i> w systemie<br>OBIEG.                |
|       | do<br>11.04.2011                              | Prezentacja uczniom i rodzicom<br>Informacji dla ucznia dotyczącej<br>przebiegu egzaminu. Zapoznanie uczniów<br>z techniką pracy z arkuszem<br>egzaminacyjnym. Zapoznanie uczniów<br>z organizacją egzaminu w szkole.       | § 41 | Informacja dla ucznia dotycząca przebiegu<br>sprawdzianu/egzaminu.<br>Procedury                                |
|       | 12.04.2011                                    | Termin przeprowadzenia egzaminu<br>gimnazjalnego w części<br>humanistycznej.                                                                                                    | § 33 | Termin ustalony przez dyrektora CKE.                                                                           |
|       | 13.04.2011                                    | Termin przeprowadzenia egzaminu<br>gimnazjalnego w części matematyczno-<br>przyrodniczej.                                                                                                    | § 33 | Termin ustalony przez dyrektora CKE.                                                                           |
|       | 14.04.2011                                    | Termin przeprowadzenia egzaminu<br>gimnazjalnego z zakresu języka obcego<br>nowożytnego.                                                                                                    | § 33 | Termin ustalony przez dyrektora CKE.                                                                           |
| OBIEG | 15.04.2011                                    | Całkowite zamknięcie <i>Edycji danych</i><br>uczniów – egzamin gimnazjalny.                                                                                                    |      | <b>Ostateczny</b> termin dokonania zmian<br>w danych osobowych – <b>egzamin</b><br><b>gimnazjalny</b> .        |
|       | 05.2011                                       | Ogłoszenie wyników sprawdzianu.                                                                                                    | § 51 | Termin ustalony przez dyrektora CKE.                                                                           |
|       | 06.06.2011                                    | Dodatkowy termin przeprowadzenia<br>egzaminu gimnazjalnego w części<br>humanistycznej.                                                                                                    | § 49 | Nie dokonuje się odrębnych zgłoszeń<br>uczniów do terminu dodatkowego.<br>Termin ustalony przez dyrektora CKE. |
|       | 07.06.2011                                    | Dodatkowy termin przeprowadzenia sprawdzianu.                                                                                                    | § 49 | Nie dokonuje się odrębnych zgłoszeń<br>uczniów do terminu dodatkowego.<br>Termin ustalony przez dyrektora CKE. |
|       | 07.06.2011                                    | Dodatkowy termin przeprowadzenia<br>egzaminu gimnazjalnego w części<br>matematyczno-przyrodniczej.                                                                                                    | § 49 | Nie dokonuje się odrębnych zgłoszeń<br>uczniów do terminu dodatkowego.<br>Termin ustalony przez dyrektora CKE. |
|       | 09.06.2011                                    | Dodatkowy termin przeprowadzenia<br>egzaminu gimnazjalnego z zakresu języka<br>obcego nowożytnego.                                                                                                    | § 49 | Nie dokonuje się odrębnych zgłoszeń<br>uczniów do terminu dodatkowego.<br>Termin ustalony przez dyrektora CKE. |
|       | 06.2011                                       | Ogłoszenie wyników egz. gimnazjalnego                                                                                                    | § 51 | Termin ustalony przez dyrektora CKE.                                                                           |
|       | 15.06.2011                                    | Przekazanie zaświadczeń o<br>szczegółowych wynikach sprawdzianu<br>lub egzaminu gimnazjalnego.                                                                                                    | § 51 | Termin ustalony przez dyrektora CKE.<br>Szczegóły przekazania zaświadczeń będą<br>podane na stronie OKE.       |

\*przerwy techniczne związane z obsługą systemu

# 2. System OBIEG (obsługa internetowa egzaminów)

System OBIEG został opracowany w celu obsługi egzaminów przez Internet.

# 2.1. Logowanie do systemu OBIEG

Wejście do systemu OBIEG znajduje się w górnym menu na stronie www.oke.krakow.pl .

| OKE Ok                          | Okręgowa Komisja Egzaminacyjna<br>w Krakowie |                                     |                          |                                                            |                     |       |     |
|---------------------------------|----------------------------------------------|-------------------------------------|--------------------------|------------------------------------------------------------|---------------------|-------|-----|
| Strona główna                   | O OKE                                        | OBIEG                               | Kalendarz                | Umowy                                                      | Pomoc               | Linki |     |
| Szukaj<br>zaawansowane szukanie | Witaj na strona<br>środa, 16-09-20           | ch Okręgowe) Kor<br>109 godz. 11:06 | nisji Egzaminacyjnej w I | <rakowie -<="" td=""><td></td><td></td><td></td></rakowie> |                     |       |     |
| Kursy MOODLE                    | Nowelizac                                    | ja rozporządzen                     | ia o ocenianiu (piątek   | 11-09-2009 godz. 1                                         | 1:26 Odsłoni 3,748) |       | 0 6 |
| Egzaminy                        |                                              |                                     |                          |                                                            |                     |       |     |

• Serwis dla Dyrektora szkoły

Serwis umożliwia obieg informacji między dyrektorem szkoły i Okręgową Komisją Egzaminacyjną w Krakowie.

- 1. Klikamy w zakładkę **Dyrektor** znajdującą się w menu po lewej stronie.
- 2. Do poprawnego zalogowania się niezbędny jest kod szkoły (kod identyfikacyjny) oraz hasło.

**UWAGA:** Dla nowo utworzonych szkół hasłem jest klucz szyfrujący znajdujący się wraz z kodem identyfikacyjnym na certyfikacie wydanym przez OKE w Krakowie.

W związku z ustawą z dnia 29 sierpnia 1997 r. o ochronie danych osobowych (Dz. U. z 2002, Nr 101 poz. 926 z późn. zm.) oraz Rozporządzeniem Ministra Spraw Wewnętrznych i Administracji z dnia 29 kwietnia 2004 r. w sprawie dokumentacji przetwarzania danych osobowych oraz warunków technicznych i organizacyjnych, jakim powinny odpowiadać urządzenia i systemy informatyczne służące do przetwarzania danych osobowych (Dz. U. Nr 100, poz. 1024), przypominamy o **obowiązku** zmiany hasła co 30 dni.

Po tym okresie dostęp do systemu OBIEG zostanie automatycznie ograniczony. Aby uzyskać pełne uprawnienia, należy niezwłocznie ustanowić nowe hasło, korzystając z opcji **"Zmiana hasła"** 

# Kryteria, które powinno spełniać nowe hasło:

Co najmniej:

- 8 znaków
- jedna mała litera
- jedna wielka litera
- znak nie będący literą ani cyfrą (np. @ % & ! ,)

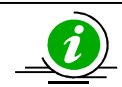

# NAJCZĘŚCIEJ ZADAWANE PYTANIA I PROBLEMY Z LOGOWANIEM – STR. 25

# • Serwis dla Ucznia – generowanie haseł

Po zalogowaniu do serwisu uczeń może sprawdzić swoje dane osobowe oraz wyniki sprawdzianu/egzaminu gimnazjalnego.

Uczeń loguje się do serwisu za pomocą zakładki **Uczeń**, wpisując swój numer PESEL oraz hasło, które otrzymuje od dyrektora szkoły.

# WAŻNE:

Osobą odpowiedzialną za wydawanie haseł służących logowaniu do systemu OBIEG dla uczniów jest dyrektor szkoły. Okręgowa Komisja Egzaminacyjna nie przekazuje uczniom takich danych.

Jeżeli zaistnieje konieczność zmiany hasła dla pojedynczego ucznia, proszę nie używać opcji służącej masowej zmianie dla wszystkich oddziałów. Sytuacja taka spowoduje zresetowanie haseł dla wszystkich uczniów.

Operacja wygenerowania/zmiany hasła wygląda następująco:

- 1. Po zalogowaniu w systemie OBIEG należy wybrać Hasła uczniów i zapoznać się z Instrukcją.
- 2. Po kliknięciu w zakładkę <u>Lista uczniów</u> z lewej strony należy wybrać odpowiednią <u>sesję</u> <u>egzaminacyjna</u> i zatwierdzić przyciskiem <u>Wybierz</u>.
  - Aby wygenerować hasła dla wszystkich uczniów, klikamy w zakładkę Zaznacz wszystkich, a następnie Zmiana hasła, która znajduje się na końcu listy.
  - Aby wygenerować hasła dla pojedynczych uczniów, zaznaczamy w kolumnie Zmiana hasła, tych uczniów, którym chcemy je zmienić, a następnie klikamy w zakładkę Zmiana hasła, znajdującą się na końcu listy.

# 2.2. Składanie wniosków w systemie OBIEG

Wniosek jest pismem, tworzonym w systemie OBIEG, które należy wydrukować, podpisać, opatrzyć pieczęcią szkoły i wysłać do OKE w Krakowie. Procedura składania wniosku pozwala na zachowanie jego treści zarówno w wersji papierowej, jak i elektronicznej.

### • Typy wniosków w systemie OBIEG:

- Aktualizacja danych o szkole
- Protokół zbiorczy
- Wniosek o aktualizację danych osobowych ucznia
- Wniosek o przeniesienie ucznia z innej szkoły
- Wniosek o usunięcie ucznia/absolwenta z systemu
- Wniosek o zwolnienie ucznia

W systemie OBIEG rozróżniane są między innymi następujące stany wniosków:

ZŁOŻONY – Wniosek nie trafił do OKE lub nie został jeszcze zaakceptowany
 ZAAKCEPTOWANY – Procedura została pomyślnie zakończona – wniosek zrealizowany
 ANULOWANY – Wniosek został anulowany przez dyrektora szkoły
 ODRZUCONY – Administrator OKE odrzucił wniosek
 PRZETWARZANY – OKE otrzymała dokumentację, lecz procedura jest w trakcie wykonywania

Szczegóły dotyczące danego wniosku opisane są w instrukcji jego składania. Ogólna procedura wygląda następująco:

- 1. wypełnienie niezbędnych formularzy,
- 2. sprawdzenie poprawności wprowadzonych danych,
- 3. kliknięcie w przycisk Złóż wniosek,
- 4. w oknie <u>Wniosek złożony</u> należy skorzystać z odnośnika <u>Wydruk potwierdzenia</u>. Wydrukowany, podpisany i opieczętowany dokument należy przesłać pocztą bądź faksem do OKE w Krakowie.

Monitorowaniu stanu przetwarzania wniosku służy narzędzie Wyszukiwarka wniosków.

RAPORT WNIOSKÓW

🎐 Wnioski - wyszukiwarka

# • Monitorowanie stanu przetwarzania wniosku

- 1. Należy zalogować się do systemu OBIEG.
- 2. W zakładce Wnioski wyszukiwarka określić daty wyszukiwanych wniosków.
- 3. Kolumna <u>Stan</u> informuje o etapie przetwarzania wniosku.

# • Ponowny wydruk wniosku

- 1. Należy zalogować się do systemu OBIEG.
- 2. W zakładce Wnioski wyszukiwarka określić daty wyszukiwanych wniosków.
- 3. W kolumnie **Operacje** należy skorzystać z opcji **Drukuj**.
- 4. Plik jest gotowy do wydruku.

# • Anulowanie wniosku\*

- 1. Należy zalogować się do systemu OBIEG.
- 2. W zakładce <u>Wnioski wyszukiwarka</u> określić daty wyszukiwanych wniosków.
- 3. W kolumnie Operacje należy skorzystać z opcji Anuluj.
- 4. <u>Potwierdź operację</u>.

\*opcja anulowania dotyczy tylko niektórych wniosków

W przypadku kończącego się terminu składania dokumentacji do OKE, wydrukowany wniosek należy niezwłocznie przesłać faksem.

# 2.3. Aktualizacja danych o szkole

- 1. Po poprawnym zalogowaniu się do systemu OBIEG w menu wyszukujemy pozycję <u>Aktualizacja</u> <u>danych o szkole</u>, która znajduje się w bloku <u>DANE O SZKOLE</u>.
- 2. Po zapoznaniu się z instrukcją klikamy odnośnik Złóż wniosek.
  - a) W przypadku zgodności danych zapisanych w formularzu z danymi szkoły należy wycofać się z formularza przyciskiem <u>Wstecz</u> w przeglądarce i wylogować się lub przejść do innych części serwisu.
  - b) W przypadku niezgodności lub braku danych należy wprowadzić zmiany i kliknąć przycisk Prześlij.
  - c) Następnie należy kliknąć odnośnik <u>Wydruk potwierdzenia</u> pod komunikatem o złożeniu wniosku i wyświetlić wersję formularza do wydruku, która pojawi się na ekranie (wprowadzone zmiany będą pogrubione).
  - d) Zmiany zostaną zaakceptowane dopiero po przysłaniu do OKE podpisanej i opieczętowanej wersji papierowej. Podgląd dokonanych zmian w OBIEG-u pojawi się po akceptacji wniosku.

| Dot                                           | twierdzenie złożenia wnie                                                        | 18-09-2<br>osku o aktualizacie danych                                                  | (00)                |                               |
|-----------------------------------------------|----------------------------------------------------------------------------------|----------------------------------------------------------------------------------------|---------------------|-------------------------------|
| Numer wniosku<br>Data złożenia<br>Użytkownik  | F1/09/230403<br>10/09/2009<br>062009                                             | ozen o aemansacié naužeu                                                               |                     |                               |
| Szkoła<br>Kod szkoły<br>Nazwa                 | <b>062009 -<del>00707-</del></b><br>Publiczna Sześcoletni                        | a Szkoła Podstawowa <del>– Haryszańa Polstina</del>                                    |                     | Wzór poprawnie                |
| Status szkoły<br>Typ<br>Rodzaj<br>Okres nauki | Szkoła publiczna<br>dla młodzieży<br>brak<br>brak danych                         |                                                                                        |                     | złożonego<br>i wydrukowanego  |
| Organ nadzorujący<br>Organ prowadzący         | 066401- <b>04000</b> - <del>Baia</del><br>062009- <b>06000</b> - <del>Diam</del> | yutora Haratarian Géniaty n Barnaéola<br>angyaanin Ayangéyi Aranagé Aning Bituri Bhati |                     | potwierdzenia<br>aktualizacji |
| Organ samorządow                              | 962009- <b>00000</b> - <del>01</del>                                             | anay aanin Roomaja i Rooma ji Gooiny Giboo i Ghali                                     | •                   | danych o szkole               |
| REGON                                         |                                                                                  | NIP                                                                                    |                     |                               |
| Miejscowość                                   | Kod pocztowy<br>ec tet                                                           | Poczta                                                                                 | -                   |                               |
| Ulica                                         | Nr                                                                               | Lokalizacja<br>wieś                                                                    |                     |                               |
| Numer telefonu<br>(991)555 55 95              | Numer faksu                                                                      |                                                                                        |                     |                               |
| Dyrektor (bez tytuł                           | υ)                                                                               | Wicedyrektor (bez tytułu)                                                              | -                   |                               |
| War<br>mat                                    |                                                                                  |                                                                                        |                     |                               |
| W p                                           | Po                                                                               | twierdzenie złożei                                                                     | nia wniosku o aktua | alizację danych               |
| <u>Nur</u>                                    | <u>mer wniosku</u>                                                               | F1/09/230403                                                                           |                     |                               |
| Dat                                           | ta złożenia                                                                      | 10/09/2009                                                                             |                     |                               |
| Uży                                           | <u>ytkownik</u>                                                                  | 062009-                                                                                |                     |                               |
|                                               |                                                                                  |                                                                                        |                     |                               |
|                                               | Wydruk z serwisu interne                                                         | towego OKE w Krakowie                                                                  |                     |                               |

**UWAGA**: Wniosek aktualizacji danych o szkole nie służy do zmian <u>nazw</u> organów (nadzorujących, prowadzących). Opcja ta służy zmianie organu na inny, już istniejący w bazie OKE. W przypadku zmiany nazwy organów należy przysłać do OKE w Krakowie odręczne pismo z aktualnymi danymi oraz podpisem dyrektora szkoły.

# 2.4. Zgłaszanie danych zdających w roku szkolnym 2010/2011

Zaleca się wprowadzanie danych o uczniach przystępujących do sprawdzianu/egzaminu gimnazjalnego w **Edycji danych uczniów w systemie OBIEG**. Edycja danych uczniów na bieżąco weryfikuje poprawność danych i powiadamia o błędach.

# • Definiowanie sal, w których odbędzie się sprawdzian/egzamin

Wprowadzanie uczniów należy rozpocząć od zamieszczenia w zakładce <u>Edycja sal</u>  $\rightarrow$  <u>Wprowadzanie</u> <u>numerów sal</u> wszystkich sal, w których planujemy przeprowadzać egzamin.

Dla każdej sali należy podać maksymalną liczbę miejsc. System pozwoli na wprowadzenie tylko tylu uczniów do wskazanej sali, ile przypisano jej wcześniej miejsc. Nie ma ograniczeń co do liczby sal, w których chcemy przeprowadzać egzamin. Numery sal będzie można zmieniać po zamknięciu Edycji danych uczniów.

| DANE O UCZNIACH                                        |            | Edycja sal              |            |
|--------------------------------------------------------|------------|-------------------------|------------|
| 🌣 Hermes                                               | Numer sali | Maksymalna liczba miejs | c Usuń     |
| 🗢 Edycja sal                                           | 1          | 102                     | Edytuj 🔲   |
| Wybór sesji egzaminacyjnej<br>Wprowadzanie numerów sal |            |                         | Usuń       |
| Edvcja daných uczniów                                  |            | Dodaj salę              |            |
| ♥ Wydruki                                              | Nume       | r sali 🦳 Maksymalna lic | zba miejsc |
| Hasła uczniów                                          |            |                         |            |
| 🖕 Wnioski                                              | Cofnij     | 1                       | Dodaj salę |

# • Aby wprowadzić nową salę, należy:

- 1. wybrać w menu po lewej stronie odnośnik Edycja sal oraz ustawić sesję egzaminacyjną,
- 2. uzupełnić tabelę **Dodaj salę**, wprowadzając numer sali oraz liczbę miejsc w sali,
- 3. kliknąć przycisk **Dodaj salę** na dole formularza,
- 4. sprawdzić wprowadzone dane i ponownie kliknąć przycisk **Dodaj salę**.

W przypadku wprowadzania większej liczby sal powyższe kroki należy powtórzyć dla każdej sali.

# • Aby zmienić numer sali lub liczbę miejsc w sali, należy:

- 1. wybrać w menu po lewej stronie odnośnik Edycja sal oraz ustawić sesję egzaminacyjną,
- 2. kliknąć odnośnik "Edytuj" obok sali, w której chcemy zmienić liczbę miejsc,
- 3. wprowadzić nową liczbę miejsc lub nowy numer sali,
- 4. kliknąć przycisk "Edytuj salę",
- 5. sprawdzić wprowadzone dane i ponownie kliknąć przycisk "Edytuj salę".

Uwaga! Jeżeli dokonamy zmiany numeru sali, wszyscy uczniowie przypisani do sali o starym numerze zostaną automatycznie przypisani do sali o nowym numerze. Przy zmniejszaniu pojemności sali należy pamiętać, że sala musi pomieścić przypisanych do niej aktualnie uczniów (przykładowo, jeżeli do sali już przypisano 30 uczniów, próba zmniejszenia liczby miejsc do 25 zakończy się komunikatem o błędzie).

# • Aby usunąć salę, należy:

- 1. wybrać w menu po lewej stronie odnośnik Edycja sal oraz ustawić sesję egzaminacyjną,
- 2. na liście sal w górnej tabeli kliknąć pole (typu checkbox) w kolumnie Usuń obok usuwanej sali,
- 3. krok powtórzyć dla każdej usuwanej sali,
- 4. kliknąć przycisk Usuń,
- 5. sprawdzić wprowadzone dane i ponownie kliknąć przycisk Usuń.

Ze względów bezpieczeństwa możliwe jest usuwanie wyłącznie tych sal, w których nie ma ani jednego wprowadzonego zdającego. Jeżeli chcemy usunąć salę, w której są zdefiniowane osoby zdające (można to sprawdzić np. na listach obecności w salach), najpierw należy przydzielić tym zdającym inną salę.

Jeżeli chcemy zmienić w danej sali przypisaną już liczbę uczniów, należy skorzystać z zakładki "Korekta przydziału sal", która umożliwia edytowanie przypisania uczniów do sal bez konieczności wchodzenia w Edycję danych każdego ucznia osobno.

Uwaga! Ważne jest, aby wprowadzanie danych o uczniach do egzaminu rozpocząć od wprowadzenia numerów sal. W przeciwnym razie system wyświetli komunikat o błędzie przy próbie wprowadzania ucznia (ponieważ nie będzie możliwości wyboru żadnej sali z listy wyboru).

# • Dodawanie oddziału

1. Zanim zaczniemy dodawać uczniów, należy stworzyć <u>oddziały</u> (odpowiednik klasy, np. A, B, C) i określić <u>Język mniejszości</u> (dla absolwentów lub oddziałów z nauczaniem języka danej mniejszości narodowej). Wpisane dane trzeba zaakceptować przyciskiem <u>Dodaj</u>.

W odnośniku <u>Oddziały</u> wykonujemy operacje dodawania, usuwania i edytowania kolejnych oddziałów oraz dodawania, usuwania i edytowania poszczególnych uczniów w systemie.

|       |                         | Oddziały          |                 |      |
|-------|-------------------------|-------------------|-----------------|------|
| Se    | sja egzaminacyjna: Sesj | a egzaminacyjr    | na 2010/2011    |      |
| Kod   | Język mniejszości       | Liczba<br>uczniów |                 | Usuń |
| A     | nie 💌                   | 0                 | 📃 Lista uczniów |      |
| Zmień |                         |                   |                 |      |
|       | Do                      | daj nowy odd      | ział            |      |
|       | Kod oddziału            | В                 |                 |      |
|       | Język mniejszości       | nie               | <b>v</b>        |      |
|       |                         | Dodaj             |                 |      |

2. W celu **edycji dodanych oddziałów** (nazwy <u>Oddziału</u>, <u>Języka mniejszości</u> lub <u>Usunięcia oddziału</u>) należy naniesione zmiany zaakceptować przyciskiem <u>Zmień</u>, a potem zatwierdzić, klikając <u>Tak</u>.

# • Dodawanie uczniów

W celu **dodania nowego ucznia** do wcześniej stworzonego oddziału należy kliknąć odnośnik <u>Lista uczniów</u> znajdujący się po prawej stronie. W głównym oknie pojawi się lista aktualnie zgłoszonych osób, a nad nią dwie opcje dodawania uczniów do systemu OBIEG.

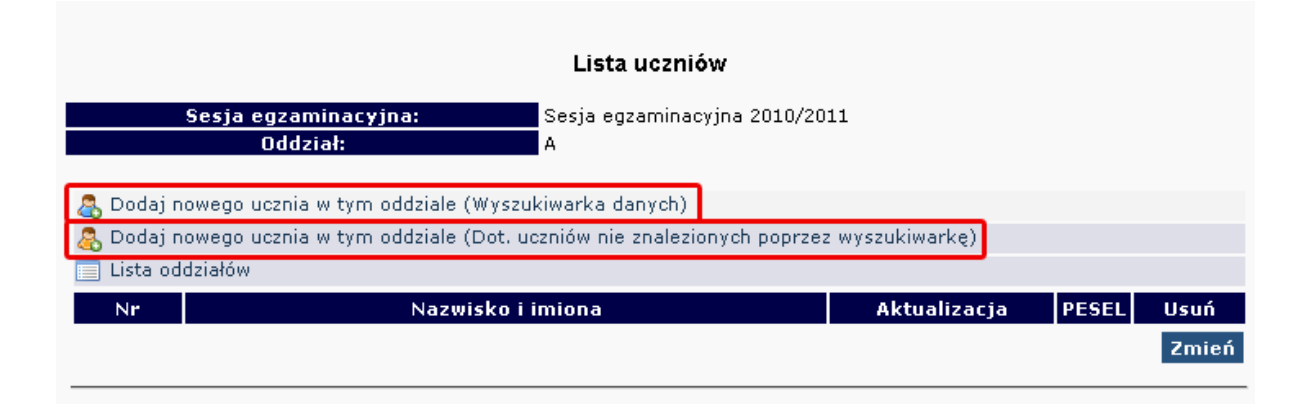

#### **SPRAWDZIAN**

Dla uczniów szkół podstawowych, którzy są po raz pierwszy zgłoszeni do bazy egzaminów OKE należy wybrać:

Dodaj nowego ucznia w tym oddziale (dotyczy uczniów nie znalezionych poprzez wyszukiwarkę)

Dane osobowe oraz dane dotyczące egzaminów należy uważnie wypełnić (ze szczególnym uwzględnieniem typu wymagań). Dane trzeba zaakceptować przyciskiem Zapisz i dodatkowo zatwierdzić przyciskiem Tak.

W górnej części strony powinna ukazać się informacja o poprawnym zapisaniu danych.

Bardzo ważne jest, aby dane osobowe uczniów wprowadzane były dokładnie i bezbłędnie. Popełnione tutaj błędy mogą powielać się przez kolejne lata przy zgłoszeniach do egzaminów wyższego stopnia w OKE w Krakowie.

### EGZAMIN GIMNAZJALNY

Każdy uczeń, który przystąpił wcześniej do sprawdzianu w szkole podstawowej położonej na terenie działania OKE w Krakowie, jest zarejestrowany w naszej bazie. Dzięki temu zgłoszenie danych osobowych do egzaminu gimnazjalnego odbywa się za pomocą skróconej procedury. W tym przypadku wystarczy wpisać numer PESEL i nazwisko.

Należy wybrać:

Dodaj nowego ucznia w danym oddziale (Wyszukiwarka danych)

| Lista uczniów                                |                                                  |          |  |  |  |
|----------------------------------------------|--------------------------------------------------|----------|--|--|--|
| Sesja egzaminacyjna:<br>Oddział:             | Sesja egzaminacyjna 2010/2011<br>A               |          |  |  |  |
| 🤱 Powrót do listy uczniów w oddziale         |                                                  |          |  |  |  |
| 🖧 Dodaj nowego ucznia w tym oddziale (Dot. u | uczniów nie znalezionych poprzez wyszukiwarkę) 🔅 |          |  |  |  |
| 📃 Lista oddziałów                            |                                                  |          |  |  |  |
| Numer PESEL                                  | ]                                                |          |  |  |  |
| Nazwisko                                     |                                                  | (Dodaj)  |  |  |  |
| Nazwisko rodowe                              | ]                                                | $\smile$ |  |  |  |

Następnie należy uzupełnić dane dotyczące egzaminów (ze szczególnym uwzględnieniem typu wymagań). Dane trzeba zaakceptować przyciskiem <u>Zapisz</u> i dodatkowo potwierdzić przyciskiem <u>Tak</u>. W górnej części strony powinna ukazać się informacja o poprawnym zapisaniu danych.

| Formu                | ilarze zgłoszenia danyc | ch osobowych    | 1 egzaminacyjnych na p         | rzykładzie Gimnazjum: |      |
|----------------------|-------------------------|-----------------|--------------------------------|-----------------------|------|
|                      |                         | Dane            | ucznia                         |                       |      |
| Sesja egza           | aminacyjna:             | Sesja egz       | aminacyjna 2010/2011           |                       |      |
| Ode                  | dział:                  | A               |                                |                       |      |
|                      |                         |                 |                                |                       |      |
| 🚡 Dodaj nowego uczn  | ia w tym oddziale (Wy:  | szukiwarka da   | nych)                          |                       |      |
| 🕹 Dodaj nowego uczn  | ia w tym oddziale (Dot  | , uczniów nie ; | znalezionych poprzez wy        | (szukiwarkę)          |      |
| Lista uczniow w biez | łącym oddziale          |                 |                                |                       |      |
| Lista oddziałów      |                         | -               |                                |                       |      |
| Numer determite      |                         | Dane            | osobowe                        |                       |      |
| Numer uziennika      | L Dietz                 |                 | Nazwisku                       | Maniuran              |      |
| TIIIIé               | FIOU                    |                 | Drugie imię                    | manusz                |      |
| PESEL                |                         |                 | Data ur.                       |                       |      |
| Mejsce ur.           | Krakow                  |                 | Piec                           |                       | _    |
| NFUOKUIIIeiitu       | 70                      |                 |                                |                       |      |
| Zdaje                | Zy'                     | ioszeme - eg    | zannin ynnnazjanr <del>y</del> |                       |      |
| Enocób załoczenia    | E Sakoła                |                 |                                |                       |      |
| sposoo zyioszema     |                         |                 |                                |                       |      |
| Typ wymagan          | standardowy             | ×               |                                |                       |      |
| Dyslektyk            |                         | - // -          |                                |                       |      |
| Numer est:           | 1                       | Część hu        | manistyczna                    |                       |      |
| Numer san            |                         |                 |                                |                       |      |
| Stall                |                         |                 |                                |                       |      |
| USFULEK              | C                       | ćć motomotu     |                                |                       |      |
| Numer sali           | 1                       | sc matematy     | rezho - przyrounicza           |                       |      |
| Stan                 | Zdaje 💌                 |                 |                                |                       |      |
| Ośrodek              |                         |                 |                                |                       |      |
|                      |                         | Cześć           | iezykowa                       |                       |      |
| Język                | Język włoski 🛛 💌        | ]               |                                |                       |      |
| Numer sali           | 1                       |                 |                                |                       |      |
| Stan                 | Zdaje 💌                 |                 |                                |                       |      |
| Ośrodek              |                         |                 |                                |                       |      |
|                      | 1                       |                 |                                |                       | 7.00 |

Jeżeli podczas korzystania z <u>wyszukiwarki danych uczniów</u> pojawi się komunikat mówiący o nieprawidłowo wprowadzonych danych, należy sprawdzić:

- wprowadzane dane z podanymi przez ucznia, najlepiej na podstawie dokumentu potwierdzającego tożsamość,
- dokumenty ze szkoły niższego szczebla (szkoła podstawowa) w celu weryfikacji, czy nie występują rozbieżności między wprowadzonymi wówczas danymi, a obecnymi (najczęściej popełnianym błędem przez szkoły podstawowe jest wpisywanie nazwiska ucznia z błędem literowym).

W przypadku stwierdzenia rozbieżności należy skorzystać z wniosku o aktualizację danych osobowych w celu naniesienia odpowiednich zmian.

Lokalizacja wniosku: DANE O UCZNIACH → <u>Wnioski</u> → <u>Wniosek o aktualizację danych osobowych ucznia</u> **Uwaga:** Aby złożyć wniosek, należy podczas jego składania podać w wyszukiwarce dane z zaświadczenia o wynikach sprawdzianu wydanego przez OKE w Krakowie.

# INSTRUKCJA KORZYSTANIA Z WNIOSKU AKTUALIZACJI DANYCH UCZNIA – STR. 21

# • Dodawanie uczniów innej narodowości, którzy nie posiadają numeru PESEL

W przypadku obcokrajowców bez numeru PESEL należy przysłać do OKE w Krakowie pismo z danymi ucznia i poświadczoną za zgodność z oryginałem kserokopią dokumentu potwierdzającego tożsamość (paszport, karta stałego pobytu), oraz informacjami o egzaminach. Dane zostaną wprowadzone do systemu przez pracownika OKE.

#### Wszelkie pisma przewodnie dotyczące zdających przesyłane do OKE w Krakowie muszą zawierać:

- kod szkoły,
- PESEL (w przypadku obcokrajowców bez numeru PESEL: nazwę i numer dokumentu paszport, karta stałego pobytu),
- imię i nazwisko,
- oddział i numer w dzienniku.

# 2.5. Zwolnienie ucznia z przystąpienia do sprawdzianu/egzaminu gimnazjalnego

Zgodnie z §49 ust. 4 Rozporządzenia MEN z dnia 30 kwietnia 2007 r., zwolnienie ucznia z obowiązku przystąpienia do sprawdzianu/egzaminu gimnazjalnego może nastąpić w:

- szczególnych przypadkach zdrowotnych czyli sytuacjach, o których orzeka lekarz specjalista lub poradnia psychologiczno-pedagogiczna na podstawie badań lekarskich przy rekomendowaniu nauczania indywidualnego dla ucznia.
- szczególnych przypadkach losowych czyli nagłych zdarzeniach lub wypadkach powodujących niemożność uczestniczenia w sprawdzianie/egzaminie gimnazjalnym do 20 sierpnia.

Zgodnie z § 38 Rozporządzenia MEN z dnia 30 kwietnia 2007 r., w **przypadku sprzężonych niepełnosprawności** – czyli sytuacji, gdy u ucznia niesłyszącego, słabo słyszącego, niewidomego, słabo widzącego, z niepełnosprawnością ruchową, z upośledzeniem umysłowym w stopniu lekkim, z autyzmem dysponującego orzeczeniem o potrzebie kształcenia specjalnego występuje co najmniej jeszcze jedna z wymienionych niepełnosprawności na wniosek rodziców pozytywnie zaopiniowany przez dyrektora szkoły.

- Uczniowie VI klasy szkoły podstawowej mogą zostać zwolnieni z obowiązku przystąpienia do sprawdzianu.
- Uczniowie III klasy gimnazjum, jeśli nie rokują kontynuowania nauki w szkole ponadgimnazjalnej mogą zostać zwolnieni z obowiązku przystąpienia do egzaminu gimnazjalnego.
- Uczniowie III klasy gimnazjum, którzy z powodu swojej niepełnosprawności nie potrafią samodzielnie czytać lub pisać są zwolnieni z trzeciej części egzaminu. W takim przypadku do OKE należy przysłać dane ucznia wraz z kopią opinii o potrzebie kształcenia specjalnego.

Zgodnie z §38 ust. 1 *Rozporządzenia* MEN z dnia 30 kwietnia 2007 r. uczniowie z upośledzeniem umysłowym w stopniu umiarkowanym lub znacznym **nie przystępują do sprawdzianu i egzaminu gimnazjalnego.** 

Złożenie wniosku o zwolnienie ucznia ze sprawdzianu/egzaminu jest możliwe tylko w przypadku wcześniejszego wprowadzenia jego danych do systemu OBIEG.

## <u>Procedura zwolnienia ucznia z obowiązku przystąpienia do sprawdzianu/egzaminu gimnazjalnego</u> przez dyrektora OKE w Krakowie w szczególnych przypadkach losowych lub zdrowotnych:

- 1. Złożenie pisemnego wniosku rodziców/opiekunów prawnych do dyrektora szkoły z prośbą o zwolnienie ucznia z obowiązku przystąpienia do sprawdzianu/egzaminu gimnazjalnego. Do wniosku rodzice/prawni opiekunowie dołączają dokumentację (zaświadczenia lub orzeczenie). Termin złożenia wniosku uzależniony jest od wystąpienia sytuacji losowej lub zdrowotnej.
- 2. Dyrektor szkoły wprowadza dane o uczniach w terminie do 31.10.2010 r. (system OBIEG/Edycja danych, ewentualnie Hermes).
- 3. Po wprowadzeniu danych o uczniach, dyrektor szkoły, generuje wniosek o zwolnienie ucznia z obowiązku przystąpienia do sprawdzianu/egzaminu gimnazjalnego korzystając z systemu OBIEG.
- 4. Wydrukowany i podpisany przez dyrektora szkoły wniosek wraz z **potwierdzonym za zgodność z oryginałem** wnioskiem rodziców/opiekunów prawnych oraz dokumentacją o stanie zdrowia ucznia lub szczególnej sytuacji losowej należy przysłać do OKE pocztą tradycyjną.
- 5. Dyrektor OKE w Krakowie podejmuje decyzję, którą przekazuje w formie pisemnej do dyrektora szkoły.
- 6. Decyzje o zwolnieniu ucznia z obowiązku przystąpienia do sprawdzianu/egzaminu wprowadzone zostaną do systemu OBIEG przez pracownika OKE.
- 7. Oryginał wniosku rodziców/opiekunów prawnych oraz kserokopie załączników potwierdzonych za zgodność z oryginałem, a także kopię decyzji dyrektora OKE należy przechowywać w szkolnej dokumentacji egzaminacyjnej.
- 8. Oryginał decyzji dyrektora OKE należy przekazać rodzicom/opiekunom prawnym ucznia.

# Procedura zwolnienia ucznia z obowiązku przystąpienia <u>do części egzaminu gimnazjalnego</u> przez dyrektora OKE w Krakowie

- 1. Złożenie pisemnego wniosku (Procedury zał. nr 3) rodziców/opiekunów prawnych do dyrektora szkoły z prośbą o zwolnienie ucznia z obowiązku przystąpienia do odpowiedniej części egzaminu gimnazjalnego. Do wniosku należy dołączyć orzeczenie o potrzebie kształcenia specjalnego.
- 2. Dyrektor szkoły wprowadza dane o uczniach w terminie do 31.10.2010 r. (system OBIEG/Edycja danych, ewentualnie Hermes).
- 3. Po wprowadzeniu danych o uczniach dyrektor szkoły przesyła tradycyjną pocztą do OKE w Krakowie zaopiniowany wniosek rodziców/ prawnych opiekunów o zwolnienie ucznia z obowiązku przystąpienia do trzeciej części egzaminu gimnazjalnego wraz z potwierdzoną za zgodność z oryginałem kopią orzeczenia o potrzebie kształcenia specjalnego. Wzór wniosku dostępny jest na stronie <u>www.oke.krakow.pl</u>, w zakładce egzamin gimnazjalny. Kopia wniosku rodziców i dokumentacji pozostaje w szkole.
- 4. Decyzje o zwolnieniu ucznia z obowiązku przystąpienia do trzeciej części egzaminu wprowadzone zostaną do systemu OBIEG przez pracownika OKE.
- 5. W szczególnych sytuacjach losowych lub zdrowotnych uniemożliwiających uczniowi przystąpienie do odpowiedniej części egzaminu gimnazjalnego w terminie do 20 sierpnia 2011 r. na udokumentowany wniosek dyrektora szkoły złożony w porozumieniu z rodzicami/prawnymi opiekunami (zał. nr 2) dyrektor OKE może podjąć decyzję o zwolnieniu ucznia z danej części egzaminu.

# Informacja dotycząca uczniów gimnazjów specjalnych

W roku szkolnym 2010/2011 uczniowie z upośledzeniem umysłowym w stopniu lekkim, uczniowie ze sprzężonymi niepełnosprawnościami oraz uczniowie z autyzmem, uczęszczający do gimnazjów specjalnych, przystępują do trzeciej części egzaminu gimnazjalnego, w przypadku gdy zajęcia z języka obcego nowożytnego realizowali w wymiarze godzin określonym dla trzyletniego okresu nauczania dla gimnazjum specjalnego. W przypadku, gdy nie realizowali zajęć z języka obcego nowożytnego w określonym wyżej wymiarze należy sporządzić i przekazać do OKE pisemny wykaz tych uczniów, który powinien zawierać kod szkoły oraz kody i nr PESEL uczniów.

# 2.6. Laureaci i finaliści olimpiad, laureaci konkursów przedmiotowych

# Sprawdzian i egzamin gimnazjalny

Na podstawie § 39 Rozporządzenia MEN z dnia 30 kwietnia 2007 r. w sprawie warunków i sposobu oceniania, klasyfikowania i promowania uczniów i słuchaczy oraz przeprowadzania sprawdzianów i egzaminów w szkołach publicznych ze sprawdzianu lub odpowiedniej części egzaminu gimnazjalnego zwolnieni są laureaci i finaliści olimpiad przedmiotowych oraz laureaci konkursów przedmiotowych o zasięgu wojewódzkim lub ponadwojewódzkim z zakresu jednego z grupy przedmiotów objętych sprawdzianem lub egzaminem gimnazjalnym. Zwolnienie ze sprawdzianu lub odpowiedniej części egzaminu gimnazjalnego następuje po przedłożeniu przewodniczącemu szkolnego zespołu egzaminacyjnego zaświadczenia stwierdzającego uzyskanie tytułu odpowiednio laureata lub finalisty. Konkursy przedmiotowe organizuje właściwy Kurator Oświaty. Lista konkursów przedmiotowych dla uczniów szkół podstawowych i gimnazjów jest publikowana na stronie internetowej Kuratoriów Oświaty.

Informację o uzyskaniu przez ucznia tytułu laureata należy zamieścić w Edycji danych uczniów w systemie OBIEG przed złożeniem protokołu zbiorczego, w terminie do 5 kwietnia 2011 roku (SP) oraz do 12 kwietnia 2011 roku (G).

# Po otrzymaniu stosownego zaświadczenia Dyrektor szkoły powinien:

1. W zgłoszeniu ucznia w systemie OBIEG, w rubryce "Stan" zmienić zapis "Zdaje" na "Laureat".

Czynność tę należy potwierdzić poprzez ponownie zapisanie danych.

2. Do protokołu zbiorczego sprawdzianu lub odpowiedniej części egzaminu, należy dołączyć potwierdzoną za zgodność z oryginałem kserokopię odpowiedniego zaświadczenia.

Informacje o laureatach lub finalistach można wprowadzać w OBIEG-u maksymalnie do dnia egzaminu. Zamknięcie edycji danych nie powoduje zablokowania tej opcji.

# 2.7. Dysleksja – zgłaszanie informacji do OKE

Zdający ze specyficznymi trudnościami w uczeniu się, których rodzice/prawni opiekunowie złożyli pisemny wniosek udokumentowany opinią poradni psychologiczno-pedagogicznej <u>ze zdiagnozowana</u> dysortografią lub dysleksją rozwojową (tj. współwystępujących trudnościach w czytaniu i pisaniu), mają prawo do oceny arkuszy egzaminacyjnych według dostosowanych kryteriów oceniania. Informację tę należy wprowadzić do *Edycji danych uczniów* w systemie OBIEG. Dzięki temu informacja o dysfunkcji zostanie wydrukowana w protokole sprawdzania i trafi do egzaminatorów, którzy zastosują odpowiednie kryteria oceniania.

| Zgłoszenie - egzamin gimnazjalny |                                   |  |  |
|----------------------------------|-----------------------------------|--|--|
| Zdaje                            |                                   |  |  |
| Sposób zgłoszenia                | Szkoła 💌                          |  |  |
| Typ wymagań                      | standardowy 💌                     |  |  |
| Dyslektyk                        |                                   |  |  |
|                                  | Część humanistyczna               |  |  |
| Numer sali                       | 1 💌                               |  |  |
| Stan                             | Zdaje 💌                           |  |  |
| Ośrodek                          |                                   |  |  |
|                                  | Część matematyczno - przyrodnicza |  |  |
| Numer sali                       | 1 💌                               |  |  |
| Stan                             | Zdaje 💌                           |  |  |
| Ośrodek                          |                                   |  |  |
|                                  | Część językowa                    |  |  |
| Język                            | Język włoski 💌                    |  |  |
| Numer sali                       | 1 💌                               |  |  |
| Stan                             | Zdaje 💌                           |  |  |
| Ośrodek                          |                                   |  |  |
|                                  | Zanisz                            |  |  |

# 2.8. Dostosowanie formy egzaminu do indywidualnych potrzeb uczniów

Kolejną bardzo istotną informacją przy wprowadzaniu danych o uczniach jest określenie typu wymagań, czyli rodzaju zamawianego dla ucznia arkusza egzaminacyjnego.

| Zgłoszenie - egzamin gimnazjalny |                                           |  |  |  |
|----------------------------------|-------------------------------------------|--|--|--|
| Zdaje                            |                                           |  |  |  |
| Sposób zgłoszenia                | Szkoła                                    |  |  |  |
| Typ wymagań                      | standardowy 😽                             |  |  |  |
| Dyslektyk                        | standardowy<br>dla słabowidzacego 16 pkt. |  |  |  |
|                                  | dla słabowidzącego 24 pkt. humanistyczna  |  |  |  |
| Numer sali                       | niewidomego<br>niesłyszącego              |  |  |  |
| Stan                             | upośledzonego w st. lekkim                |  |  |  |
| Ośrodek                          |                                           |  |  |  |
|                                  | Część matematyczno - przyrodnicza         |  |  |  |
| Numer sali                       |                                           |  |  |  |
| Stan                             | Zdaje 💌                                   |  |  |  |
| Ośrodek                          |                                           |  |  |  |
|                                  | Część językowa                            |  |  |  |
| Język                            | Język włoski 💌                            |  |  |  |
| Numer sali                       | 1                                         |  |  |  |
| Stan                             | Zdaje 💌                                   |  |  |  |
| Ośrodek                          |                                           |  |  |  |
|                                  | Zapisz                                    |  |  |  |

W poniższej tabeli zawarto możliwe do wyboru zestawy egzaminacyjne dostosowane do potrzeb zdających.

|                   | Spra                                             | wdzian                            |                                                          | Egzamin gimnazjalny |                                                                                                    |                                                  |                               |  |
|-------------------|--------------------------------------------------|-----------------------------------|----------------------------------------------------------|---------------------|----------------------------------------------------------------------------------------------------|--------------------------------------------------|-------------------------------|--|
|                   | Zestaw egzaminacyjny                             |                                   |                                                          |                     | Symbol zestawu                                                                                                | Zestaw egzaminacyjny                             |                               |  |
| Symbol<br>zestawu | czcionka                                         | treść                             | Odbiorca                                                 |                     | część:<br>humanistyczna (GH),<br>matematyczno-<br>-przyrodnicza (GM),<br>z języka obcego<br>nowożytnego (G**) | czcionka                                         | treść                         |  |
| S-1               | Arial 12 pkt                                     | standardowa                       | uczeń bez dysfunkcji<br>uczeń z dysleksją<br>rozwojową   |                     | GH-1<br>GM-1<br>G**-1                                                                                         | Times New<br>Roman 12                            | standardowa                   |  |
| S-8               | Arial 12 pkt                                     | dostosowana                       | uczeń<br>z upośledzeniem<br>w stopniu lekkim             |                     | GH-8<br>GM-8<br>G**-8                                                                                         | Times New<br>Roman 14                            | dostosowana                   |  |
| S-7               | Arial 12 pkt                                     | dostosowana                       | uczeń niesłyszący /<br>słabo słyszący                    |                     | GH-7<br>GM-7<br>G**-7                                                                                         | Times New<br>Roman 12                            | dostosowana                   |  |
| S-6               | druk<br>w piśmie<br>Braille'a lub<br>czarnodruk* | dostosowana                       | uczeń niewidomy                                          |                     | GH-6<br>GM-6<br>G**-6                                                                                         | druk<br>w piśmie<br>Braille'a lub<br>czarnodruk* | dostosowana                   |  |
| S-5               | Arial 24 pkt                                     | dostosowana                       | uczeń słabo widzący                                      |                     | GH-5<br>GM-5<br>G**-5                                                                                         | Arial 24 pkt                                     | dostosowana                   |  |
| S-4               | Arial 16 pkt                                     | dostosowana                       | uczeń słabo widzący                                      |                     | GH-4<br>GM-4<br>G**-4                                                                                         | Arial 16 pkt                                     | dostosowana                   |  |
| S-L1              | Arial 12 pkt                                     | standardowa<br>w j. litewskim     | uczeń bez dysfunkcji<br>/ uczeń z dysleksją<br>rozwojową |                     | GM-L1                                                                                                    | Times New<br>Roman 12                            | standardowa<br>w j. litewskim |  |
| S-L8              | Arial 12 pkt                                     | dostosowana<br>w j. litewskim     | uczeń<br>z upośledzeniem<br>w stopniu lekkim             |                     | GM-L8                                                                                                    | Times New<br>Roman 14                            | dostosowana<br>w j. litewskim |  |
| S-U1              | Arial 12 pkt                                     | standardowa<br>w j.<br>ukraińskim | uczeń bez dysfunkcji<br>/ uczeń z dysleksją<br>rozwojową |                     |                                                                                                    |                                                  |                               |  |
| S-U8              | Arial 12 pkt                                     | dostosowana<br>w j.<br>ukraińskim | uczeń<br>z upośledzeniem<br>w stopniu lekkim             |                     |                                                                                                    |                                                  |                               |  |

\* Tylko dla nauczyciela wspomagającego ucznia, który nie opanował pisma Braille'a

\*\* A – język angielski, F – język francuski, E – język hiszpański, N – język niemiecki, R – język rosyjski, W – język włoski

Uwaga: Poszczególne zestawy egzaminacyjne do przeprowadzenia sprawdzianu/egzaminu są przygotowywane w kilku wersjach.

# 2.9. Usunięcie ucznia z list zdających

Zmiany na listach uczniów należy niezwłocznie wprowadzić do systemu OBIEG.

# • Usuwanie do 10 stycznia 2011

### Do 10 stycznia 2011 roku można usunąć ucznia z listy w Edycji danych uczniów systemu OBIEG.

Należy wybrać <u>Edycja danych uczniów</u> → <u>Oddziały</u> →<u>Lista uczniów</u>. Następnie na liście uczniów w danym oddziale zaznaczyć kwadracik w kolumnie <u>Usuń</u> z nazwiskiem wybranego ucznia/uczniów. Zmiany zatwierdzić przyciskiem <u>Zmień</u>.

| Lista uczniów                                      |                                    |                             |                                                                                                    |                      |      |  |  |  |
|----------------------------------------------------|------------------------------------|-----------------------------|----------------------------------------------------------------------------------------------------|----------------------|------|--|--|--|
| Sesja egzaminacyjna: Sesja egzaminacyjna 2010/2011 |                                    |                             |                                                                                                    |                      |      |  |  |  |
|                                                    | Oddział:                           | A                           |                                                                                                    |                      |      |  |  |  |
| 🤱 Dodaj r                                          | nowego ucznia w tym oddziałe (Wysz | ukiwarka danych)            |                                                                                                    |                      |      |  |  |  |
| 👵 Dodaj r                                          | nowego ucznia w tym oddziale (Dot. | uczniów nie znalezionych po | przez wyszukiwarkę)                                                                                                    |                      |      |  |  |  |
| 📃 Lista oc                                         | ldziałów                           |                             |                                                                                                    |                      |      |  |  |  |
| Nr                                                 | Nazwisko i ir                      | niona                       | Aktualizacja                                                                                                    | PESEL                | Usuń |  |  |  |
|                                                    |                                    |                             |                                                                                                    |                      |      |  |  |  |
| 1                                                  | Maria                              |                             | Wniosek o korektę<br>danych osobowych                                                                                   | 1.000                |      |  |  |  |
| 1                                                  | Maria<br>Mateusz                   |                             | Wniosek o korektę<br>danych osobowych<br>Wniosek o korektę<br>danych osobowych                                          | territe's            |      |  |  |  |
| 1<br>2<br>3                                        | Maria<br>Mateusz<br>Ewelina        |                             | Wniosek o korektę<br>danych osobowych<br>Wniosek o korektę<br>danych osobowych<br>Wniosek o korektę<br>danych osobowych | hannin'i<br>hannin'i |      |  |  |  |

• Zmianę należy potwierdzić ponownie przyciskiem <u>TAK</u> lub zrezygnować przez <u>NIE</u>. W przypadku użycia przycisku <u>TAK</u> uczeń zostaje usunięty.

# • Usuwanie po 10 stycznia 2011

**Po 10 stycznia 2011 roku** możliwość usuwania ucznia z oddziału zostaje zablokowana. Po tym terminie należy wypełnić w systemie OBIEG <u>Wniosek o usunięcie ucznia/absolwenta z systemu</u>.

- Wybieramy odnośnik <u>Wnioski</u> w dziale <u>Edycja danych uczniów</u>, następnie <u>Wniosek o usunięcie</u> <u>ucznia/absolwenta z systemu</u>. Należy zapoznać się z zamieszczoną tam instrukcją.
- Po kliknięciu w menu <u>Złożenie wniosku</u> należy wybrać w głównym oknie odpowiednią <u>Sesje</u> <u>egzaminacyjna</u> oraz <u>Sprawdzian/Egzamin gimnazjalny</u> i zatwierdzić przyciskiem <u>Wybierz</u>.
- Na <u>Liście uczniów</u> zaznaczamy <u>Wykreślenie</u> danych uczniów, podajemy powód i potwierdzamy przyciskiem <u>Dalej</u>.

| Lista uczniów  |                        |                                                      |             |                                                         |  |  |  |  |
|----------------|------------------------|------------------------------------------------------|-------------|---------------------------------------------------------|--|--|--|--|
| Sesja<br>Egzar | egzaminacyjna:<br>nin: | Sesja egzaminacyjna 2010/2011<br>Egzamin gimnazjalny |             |                                                         |  |  |  |  |
|                | Oddział A              |                                                      |             |                                                         |  |  |  |  |
| Nr             | Nazwisko i imiona      | PESEL                                                | Wykreślenie | Powód                                                   |  |  |  |  |
| 1              | Maria                  | the second second                                    | 1           | został skreślony z listy uczniów 2                      |  |  |  |  |
| 2              | Mateusz                |                                                      |             | został skreślony z listy uczniów<br>nie ukończył szkoły |  |  |  |  |
| 3              | Ewelina                | terror and the second second                         |             | został skreślony z listy uczniów 💌                      |  |  |  |  |
|                |                        |                                                      |             |                                                         |  |  |  |  |
|                |                        |                                                      | Dalej       |                                                         |  |  |  |  |

- Po sprawdzeniu wpisanych danych zatwierdzamy złożenie wniosku przyciskiem Dalej.
- W oknie <u>Wniosek złożony</u> należy skorzystać z odnośnika <u>Wydruk potwierdzenia</u>. Wydrukowany, opieczętowany i podpisany przez dyrektora szkoły dokument należy wysłać do OKE w Krakowie.

**<u>Uwaga!</u>** Po 10 stycznia 2011 roku Wniosku o usunięcie ucznia/absolwenta z systemu nie składamy, jeżeli uczeń przenosi się do innej szkoły na terenie województwa małopolskiego, podkarpackiego lub lubelskiego. W takim przypadku szkoła, która przyjmuje ucznia powinna złożyć wniosek o przeniesienie, czego konsekwencją jest usunięcie z listy uczniów zgłoszonych w poprzedniej szkołe.

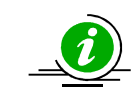

# PRZECZYTAJ, JAK POPRAWNIE ZŁOŻYĆ WNIOSEK – STR. 7

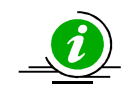

# PROCEDURA PRZENIESIENIA UCZNIA Z INNEJ SZKOŁY – STR. 22

# 2.10. Uczniowie przebywający w sanatorium, szkole przyszpitalnej, zakładzie poprawczym

W przypadku poważniejszych powikłań zdrowotnych ucznia oraz potwierdzonej informacji o dłuższym leczeniu kolidującym z terminem zdawania sprawdzianu/egzaminu oraz wynikającej z tego konieczności przystąpienia do sprawdzianu/egzaminu w innym miejscu, należy o tym fakcie poinformować OKE.

Niezależnie od tego, czy sytuację zgłasza szkoła macierzysta ucznia czy szkoła przyszpitalna, przysanatoryjna, przy zakładzie poprawczym, pismo powinno zawierać:

- dokładne dane ucznia (imię, nazwisko, PESEL, datę i miejsce urodzenia),
- dane placówki, do której uczeń zostaje skierowany.

Odbiór dokumentów z wynikami egzaminów odbywa się zawsze w szkole macierzystej.

# Bardzo ważne informacje

# Zamówienie materiałów egzaminacyjnych

Szkoły przyszpitalne, przysanatoryjne oraz przy zakładzie poprawczym zgłaszają zapotrzebowanie na arkusze, podając liczbę sal, płyt CD oraz bezpiecznych kopert.

# Przybycie ucznia do szkoły w dniu egzaminu

W przypadku niekompletnej listy uczniów na kilka godzin przed egzaminem należy niezwłocznie zawiadomić OKE telefonicznie. Administrator wówczas wykona odpowiednie kroki, aby uczeń znalazł się na liście obecności w szkole docelowej.

# Wydłużony pobyt ucznia w danej placówce

Szkoła przyszpitalna, przysanatoryjna, przy zakładzie poprawczym staje się dla ucznia szkołą macierzystą wyłącznie w przypadku, gdy jest tam zgłoszony do sprawdzianu/egzaminu w podstawowym terminie. Szkoła taka jest zobowiązana do prowadzenia pełnej dokumentacji ucznia.

# 2.11. Aktualizacja danych uczniów

# • Sprawdzian

Od 1 października do 10 stycznia istnieje możliwość korekty lub aktualizacji <u>wszystkich</u> danych osobowych poprzez ich edycję w systemie OBIEG.

# • Gimnazjum

Od 1 października do 10 stycznia istnieje możliwość korekty lub aktualizacji danych osobowych (<u>oprócz</u> <u>numeru PESEL</u>, <u>daty urodzenia</u>, <u>płci i nazwiska</u>) poprzez ich edycję w systemie OBIEG.

### W przypadku konieczności korekty numeru PESEL/daty urodzenia/nazwiska należy:

- 1. Przejść do zakładki <u>Wnioski</u> → <u>Wniosek o aktualizację danych osobowych ucznia</u>.
- 2. Zapoznać się z instrukcją oraz wykonać prawidłowo procedurę.
- 3. Dane zostaną zaktualizowane po otrzymaniu przez OKE wniosku w wersji papierowej.

# Po 10 stycznia 2011 możliwość korekty w edycji danych zostanie ograniczona. Dokonywanie zmian możliwe będzie jedynie poprzez wniosek aktualizacji danych. W przypadku stwierdzenia niezgodności danych ucznia w tym okresie, należy:

- Przejść do zakładki <u>Edycja danych uczniów</u> → <u>Oddziały</u>.
- 2. W zależności od tego, w którym oddziale znajduje się uczeń, należy kliknąć zakładkę Lista uczniów.
- 3. Wybrać odnośnik <u>wniosek o korektę danych</u> osobowych przy uczniu, którego wniosek dotyczy.
- 4. Zapoznać się z instrukcją oraz wykonać prawidłowo procedurę.
- 5. Dane zostaną zaktualizowane po otrzymaniu przez OKE <u>wniosku</u> w wersji papierowej.

**UWAGA:** Jeżeli dokumentacja ze szkoły podstawowej wskazuje na błędną formę nazwiska lub numeru PESEL, należy wpisać w formularzu wyszukiwarki dane z zaświadczenia o wynikach wydanego przez OKE w Krakowie.

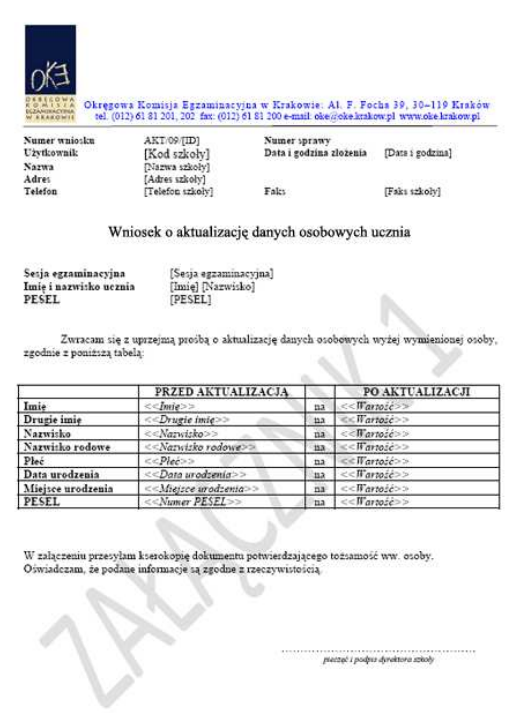

Wyszukiwarka pobierze dane z bazy tylko w przypadku, gdy wprowadzony numer PESEL oraz nazwisko są zgodne z wcześniejszym zgłoszeniem tych danych na poziomie szkoły podstawowej.

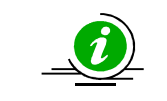

PRZECZYTAJ, JAK POPRAWNIE ZŁOŻYĆ WNIOSEK – STR. 7

# 2.12. Przeniesienie ucznia z innej szkoły

Procedura przeniesienia ucznia z innej szkoły podczas otwartej edycji danych (do 10.01.2011) dzieje się bez ingerencji Okręgowej Komisji Egzaminacyjnej. Tak jak do tej pory wystarczy usunąć ucznia w szkole macierzystej z oddziału, aby szkoła docelowa mogła go zgłosić w ustawowym terminie.

Po zamknięciu edycji danych (10. 01. 2011) sytuację należy rozwiązać przy pomocy wniosku o przeniesienie ucznia z innej szkoły.

# Stroną wnioskującą przeniesienie ucznia jest zawsze szkoła docelowa – nie szkoła macierzysta

Aby złożyć wniosek o przeniesienie ucznia z innej szkoły po zamknięciu edycji danych, należy:

- 1. W bloku <u>DANE O UCZNIACH</u> przejść do zakładki <u>Wnioski</u>  $\rightarrow$  <u>Wniosek o przeniesienie ucznia z</u> <u>innej szkoły</u>.
- 2. Zapoznać się z instrukcja oraz wykonać prawidłowo procedurę.

Uczeń zostanie przeniesiony po otrzymaniu przez OKE <u>wniosku</u> w wersji papierowej.

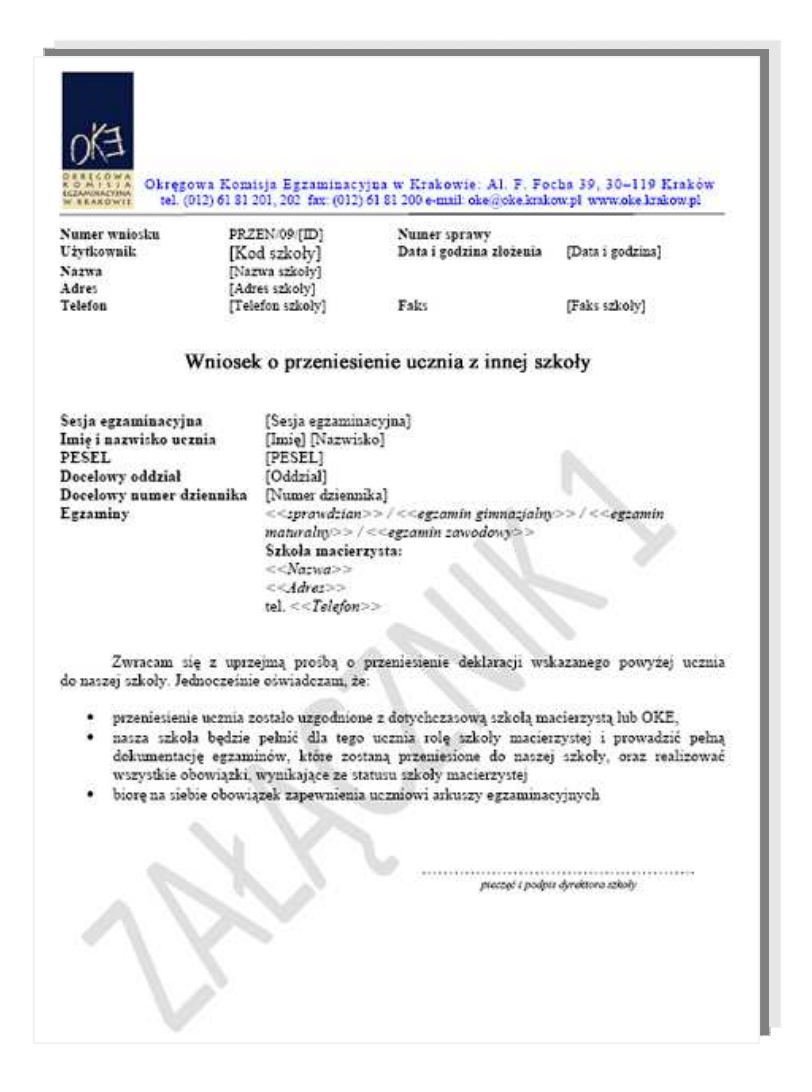

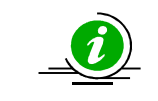

PRZECZYTAJ, JAK POPRAWNIE ZŁOŻYĆ WNIOSEK – STR. 7

# 2.13. Dokumentacja egzaminacyjna

Wydruk odpowiedniej dokumentacji egzaminacyjnej można uzyskać poprzez:

- 1. Kliknięcie w dziale <u>DANE O UCZNIACH</u>  $\rightarrow$  <u>Wydruki</u>  $\rightarrow$  <u>Wybór sesji egzaminacyjnej</u>  $\rightarrow$  <u>Termin egzaminu</u>.
- 2. Po kliknięciu na odpowiedni link otworzą się na stronie gotowe do wydrukowania pliki w formacie \*.pdf (pliki PDF otwiera program Adobe Reader).

|                                   | Lista wydruków                 |  |
|-----------------------------------|--------------------------------|--|
| Sesja egzaminacyjna:<br>Termin:   | Sesja egzaminacyjna<br>1       |  |
|                                   | egzamin gimnazjalny            |  |
| Potwierdzenie zgodności zgłoszony | ch danych ze stanem faktycznym |  |
| Lista obecności w sali            |                                |  |
| Protokół sprawdzania              |                                |  |

# • Potwierdzenie zgodności danych ze stanem faktycznym

Tutaj znajdują się potwierdzenia zgłoszeń uczniów do egzaminu w bieżącej sesji egzaminacyjnej. Listę należy wydrukować i w formie pociętych pasków rozdać uczniom (rodzicom) w celu potwierdzenia zgodności danych.

# • Lista obecności w sali

Opcja ta pozwala drukować gotowe listy obecności na sprawdzian/egzamin.

# • Protokół sprawdzania

Protokół drukowany na **oddzielnych stronach** dla każdego typu arkusza, (symbol arkusza jest również umieszczony na wydruku).

|                                                                                                    | 0/3 Okregova Komi<br>tel. (012) 61-61-201, 202, | nje Byzaninacyjna w Krakowie. Al. F. Focha 38, 36–110 Kraków<br>235 far. (912) 61 81 200 eranii: else jiska krakow pi wrwe ole krakow pi                                                                                                    |
|----------------------------------------------------------------------------------------------------|-------------------------------------------------|----------------------------------------------------------------------------------------------------|
|                                                                                                    | Kod szkoly: 020101-01G0V                        | G:536-03.06.07<br>Brotokol sprovedzania"<br>Część kunianistyczna                                                                                                    |
| 0/3<br>Obregenes Konnigs Egaminatorjas w Krekowis Al<br>ul. (012) 61-61-201, 202, 203 Drc (012) 61 61 200 e-mail: ok | F. Fochs 30, 30-119 Kinków<br>agioka kinkow pl  | <sup>1</sup> <sup>0</sup> unkty za zadania<br>5 <sup>1</sup> N, hob Z, hob U,<br><u>hob 70</u> <sup>2</sup> <sup>1</sup> <sup>1</sup> <sup>1</sup> <sup>1</sup> <sup>1</sup> <sup>1</sup> <sup>1</sup> <sup>1</sup> <sup>1</sup> <sup>1</sup>                                                                  |
| Inter-Averaging           Experimental         6000000000000000000000000000000000000                                 | OKE<br>magati Pedpis                            |                                                                                                    |
|                                                                                                    |                                                 | p.* Bypelin egranisator.*<br>Vanor Leopels Egnanisatories<br>Naur spin de veskaciji<br>Usato prist rajsvije spini<br>egnanistatorie<br>egnanistatories<br>genanistatories                                                                                                    |
|                                                                                                    |                                                 | ych w CNED-0 po vyyskania adray ninky rama a pocena adapyych do<br>Si yniel adapyy był alwiewcy bó 7 juli adapane przewana generitan i genetican japania na<br>Z posiekony hał z (zanarzhi fasika alaquin), nyopi kata adamy dwa na<br>Si wpisnje mana zapste geneticantwo zmane spiso do endany. knie pro zma |
|                                                                                                    |                                                 | feen 11                                                                                                    |
|                                                                                                    | 5mm 11                                          |                                                                                                    |

# • Protokół zbiorczy

Po skończonym egzaminie należy złożyć protokół zbiorczy, który znajduje się w **dziale EGZAMINY** – *Protokoły zbiorcze*. W tym celu należy zapoznać się z instrukcją umieszczoną w tej zakładce i postępować krok po kroku według informacji na ekranie.

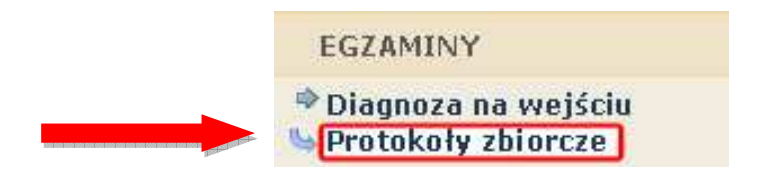

# 2.14. Materiały

Ta część serwisu umożliwia publikację materiałów przeznaczonych tylko dla użytkowników systemu OBIEG (biuletyny i prezentacje, organizacja egzaminów, prace badawcze, wyniki egzaminów). W Materiałach zamieszczone będą także wszelkie informacje dotyczące raportu z analizy pliku *Hermes* (wskazanie błędów w pliku).

| Materiały             |
|-----------------------|
| Nazwa                 |
| Archiwum              |
| Organizacja egzaminów |
| Publikacje            |
| Sprawozdania          |
| Wyniki egzaminów      |
|                       |

# 2.15. Zamówione arkusze

Ta opcja systemu umożliwia porównanie liczby arkuszy zamówionych przez OKE z liczbą wynikającą z danych wprowadzonych przez dyrektora szkoły.

Dane w tej zakładce pojawią się dopiero po złożeniu przez OKE zamówienia arkuszy w Centralnej Komisji Egzaminacyjnej. Informacja o terminie publikacji zamówionych arkuszy zostanie umieszczona w systemie OBIEG.

Każdorazowo po zakończonej pracy prosimy użytkowników o wylogowanie się z systemu w celu zachowania procedury bezpieczeństwa.

# 2.16. Najczęściej zadawane pytania i problemy z logowaniem

# Czy forma wpisywanych danych ucznia ma znaczenie?

Tak. Imię, nazwisko, miejsce urodzenia itp., <u>nie mogą być wpisywane</u> <u>drukowanymi literami.</u> Poprawna forma to: "Jan", "Kowalski", "Kraków".

### Czemu służy pole "Nr dokumentu"?

Pole to jest uzupełniane przez pracownika OKE w przypadku zgłaszania uczniów bez numeru PESEL (obcokrajowców).

## Co zrobić, gdy przy wprowadzaniu danych ucznia pojawia się komunikat, że w bazie jest już uczeń o takim numerze PESEL, ale o innym nazwisku?

W pierwszej kolejności proszę sprawdzić dokumenty ze szkoły niższego szczebla w celu ustalenia poprawności danych osobowych. W przypadku rozbieżności należy posłużyć się wnioskiem aktualizacji danych uczniów:

# DANE O UCZNIACH $\rightarrow$ <u>Wnioski</u> $\rightarrow$ <u>Wniosek o aktualizację danych osobowych ucznia</u>

Aby procedura aktualizacji danych przebiegła prawidłowo, należy zapoznać się z instrukcją składania ww. wniosku, która znajduje się w tym samym dziale.

# Co zrobić, gdy na wydrukach list uczniów brakuje polskich liter?

Proszę pobrać i zainstalować na komputerze bezpłatny program Adobe Acrobat Reader (wersja min. 6.0). Problem powinien ustąpić.

# Przy dodawaniu ucznia pojawia się komunikat: "Próba zapisania zgłoszenia w miejscu już istniejącego"

Komunikat mówi, że pod tym numerem z dziennika jest już inna osoba w tym oddziale. Należy zmienić numer na inny – wolny numer.

# Dane uczniów zostały wprowadzone w edycji prawidłowo, mimo to w zakładce ZAMÓWIONE ARKUSZE pojawia się monit o braku dostępu do serwisu zamówionych arkuszy.

Dane w tej zakładce pojawią się u Państwa w OBIEG-u dopiero po złożeniu przez OKE zamówienia arkuszy w Centralnej Komisji Egzaminacyjnej. Informacja o terminie publikacji zestawienia zamówionych arkuszy, zostanie umieszczona w systemie OBIEG.

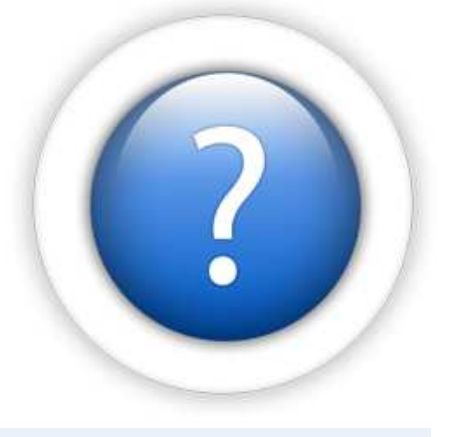

# Podczas logowania do systemu OBIEG pojawia się komunikat: "Błędne logowanie".

W przypadku informacji o błędnym logowaniu należy upewnić się, czy podany Identyfikator użytkownika (kod szkoły) oraz hasło zostały prawidłowo wprowadzone. Jeśli problem nie zostanie rozwiązany, prosimy o skorzystanie z opcji "zapomniałem hasła" (link pod oknami logowania). Umożliwi ona Państwu uzyskanie hasła **jednorazowego.** Hasło przesyłane jest automatycznie.

# Instrukcja do opcji Zapomniałem hasła:

- 1) Podajemy kod szkoły. Prawidłowo wprowadzony kod szkoły <u>musi zawierać myślnik</u>: (XXXXX-XXXXX)
- 2) Wprowadzamy adres e-mail zgłoszony przez szkołę w systemie OBIEG.
- 3) W ostatnim trzecim etapie zostaną Państwo poproszeni o podanie klucza szyfrującego szkoły (klucz z certyfikatu otrzymanego z OKE wpisujemy <u>bez myślników</u>).

Po prawidłowo przeprowadzonej procedurze otrzymają Państwo komunikat: "Na wskazany adres e-mail została wysłana wiadomość zawierająca jednorazowe hasło logowania. Po zalogowaniu się do systemu OBIEG należy niezwłocznie zmienić hasło".

Hasło jednorazowe, które zostało wysłane na wskazany adres e-mail, należy wprowadzić jako dotychczasowe podczas procedury zmiany hasła. W trakcie zmiany hasła należy pamiętać o wymaganiach, które musi ono spełniać. O poprawnym wykonaniu powyższych zmian zostaną Państwo poinformowani odpowiednim komunikatem.

### Podczas logowania do systemu OBIEG pojawia się komunikat informujący o wygaśnięciu hasła.

Komunikat ten jest często mylony z komunikatem "Błędne logowanie". W tym przypadku proces logowania przebiegł prawidłowo – identyfikator i kod szkoły są poprawnie wpisane. System OBIEG sygnalizuje natomiast, że używane dotychczas hasło musi koniecznie zostać zmienione ze względów bezpieczeństwa.

Hasło musi być zmieniane co 30 dni.

### Kryteria, które powinno spełniać nowe hasło:

Co najmniej:

- 8 znaków
- jedna mała litera
- jedna wielka litera
- znak nie będący literą ani cyfrą (np. @ % & ! ,)

# 3. Strona internetowa OKE

# 3.1. Zgłaszanie do OKE nowej szkoły

W przypadku zgłaszania nowej szkoły lub likwidacji szkoły należy wypełnić "Formularz zgłoszenia nowej szkoły", który znajduję się na stronie OKE w dziale Informacje i druki.

- W formularzu muszą znaleźć się dane:
  - Zespołu Szkół, jeśli nowa szkoła należy do Zespołu Szkół (jeśli nowa szkoła nie należy do Zespołu Szkół, to pola przeznaczone na wypełnienie danych o Zespole Szkół zostawiamy puste),
  - poszczególnych szkół (szkoła 1, szkoła 2... itd.) należących do Zespołu Szkół,
  - organu samorządowego, jednostki samorządu terytorialnego,
  - organu prowadzącego i nadzorującego daną szkołę,
  - organu nadzorującego.
- <u>Jeżeli dana placówka jest szkołą niepubliczną o uprawnieniach szkoły publicznej, oprócz</u> <u>Formularza zgłoszenia nowej szkoły należy przysłać do OKE zaświadczenie o wpisie do ewidencji,</u> <u>w którym znajdują się dane organu prowadzącego.</u>
- Każda placówka powinna posiadać oddzielny nr REGON, o którego aktualizację prosimy w przypadku zmian, natomiast w przypadku kilku szkół należących do danego Zespołu Szkół można powtarzać numer NIP Zespołu Szkół zamiast nr REGON.
- Wypełniony i opieczętowany formularz należy przesłać do OKE.

|                                                   |                                                                                                    |                                                |                                                                                                  | ORGAN SA                                                                          | MORZĄDOWY                                                                                    |                                                             |                                             |                                   |                                      |   |
|---------------------------------------------------|----------------------------------------------------------------------------------------------------|------------------------------------------------|--------------------------------------------------------------------------------------------------|-----------------------------------------------------------------------------------|----------------------------------------------------------------------------------------------|-------------------------------------------------------------|---------------------------------------------|-----------------------------------|--------------------------------------|---|
|                                                   |                                                                                                    |                                                |                                                                                                  | [                                                                                 | 🗆 powołanie organ                                                                            | nu 🗌 brak                                                   | zmian                                       |                                   |                                      |   |
| For                                               | mularz zgłoszenia do                                                                                                   | OKE Kral                                       | ków nowej szkoły                                                                                 | Peina na aza (org airfu aaio systel                                               | chi eg o)                                                                                    |                                                             |                                             |                                   |                                      |   |
|                                                   |                                                                                                    |                                                |                                                                                                  | We jace diabon                                                                    | Postat                                                                                       |                                                             |                                             | Ger                               | n ina                                |   |
| ZESPÓŁ                                            | płoszenie szkoły (nowa szkoła)                                                                                         | 🗌 🗆 likwidacja                                 | a szkoły 🗌 brak zmian                                                                            | Mar jazo wa dzi                                                                   |                                                                                              | Ked poor                                                    | ria vy                                      | Pos ele                           |                                      |   |
| Kod szkoły                                        |                                                                                                    |                                                | (nie dotyczy, jeśli jest to zgłoszenie nowej szkoły)                                             | U122                                                                              |                                                                                              |                                                             | fr d tra v                                  | No.                               | umer felefan u                       |   |
| g zakładu:/dla-daras/yo/t                         | himi odziaż wispecjał navjarzy zak I. zamik J                                                                          | REGON                                          | ШР                                                                                               |                                                                                   | ALL CO.                                                                                      | 31                                                          |                                             |                                   |                                      |   |
| la je vrá dižtvo                                  | Postat                                                                                                    |                                                | Gmina                                                                                            | ORGAN PR                                                                          | OWADZĄCY                                                                                     |                                                             |                                             |                                   |                                      |   |
| iej case tra da                                   |                                                                                                    | Kod poo złaczy                                 | Poo zb                                                                                           |                                                                                   | 🗆 powołanie organ                                                                            | nu 🗌 brak                                                   | zmian                                       |                                   |                                      |   |
| lloa                                              |                                                                                                    | Krdomu                                         | Nu mer telefan u                                                                                 | Peina na zoa (og alrbu zakożyste)                                                 | thi eg o)                                                                                    |                                                             |                                             |                                   |                                      |   |
| lumer tak cu                                      | Adre ce-mail                                                                                                    |                                                | W ozkole na olep ują szę ole zmiany, okładu klac<br>(przyszpielow, se ne myjme, przy zakł zamyt) | Wejecté diatate                                                                   | Postat                                                                                       |                                                             |                                             | Ge                                | 1 ina                                |   |
| mię i na zwisko dyrektora                         |                                                                                                    | inis i naecidio cin                            | ILI TAK LI NIE<br>stocsitera                                                                     | Mej szo wo dź                                                                     |                                                                                              | Ked pooz                                                    | ria cry                                     | Poszla                            | and the second                       |   |
| 071/01-4                                          |                                                                                                    |                                                |                                                                                                  | Numertaksu                                                                        | Adres ce -ma                                                                                 | 31                                                          |                                             |                                   |                                      |   |
| SZKOŁA                                            | 1<br>płoszenie szkoły (nowa szkoła)                                                                                    | 🗌 🗆 likwidacja                                 | a szkoły 🔲 brak zmian                                                                            |                                                                                   |                                                                                              |                                                             |                                             |                                   |                                      |   |
| Kod szkoły<br>manazya sałoty (rza da              | /:                                                                                                    |                                                | (nie dotyczy, jeśli jest to zgłoszenie nowej szkoły)                                             |                                                                                   | DZORUJĄCY                                                                                    |                                                             |                                             |                                   |                                      |   |
| bdzajczkoły                                       |                                                                                                    | Latraulius                                     | aliele                                                                                           |                                                                                   | 🗆 powołanie orgar                                                                            | nu 🗌 brak                                                   | zmian                                       |                                   |                                      |   |
| ja zakładu: /de dorosłych                         | ia ⊡ szkoła nie publiczna<br>o upawnieniach sakoły publicznej<br>km/odziszyspecjalna/przy z <mark>aki, zami</mark> k j | REGON                                          | EIGIG                                                                                            | Peina naizza (o przypadku gdy)                                                    | e atta delegatura ng. kuratari                                                               | lum, należy wpicać n                                        | la kog delega fury)                         | )                                 |                                      |   |
| No je vrti di zb.vo                               | Pectat                                                                                                    |                                                | Gm ina                                                                                           | Wellend datase                                                                    | Pedat                                                                                        |                                                             |                                             | Om                                | n ina                                | - |
| lej 620 120 60                                    |                                                                                                    | Kod poozio wy                                  | Poo zła                                                                                          | Alle j dza trta dž                                                                |                                                                                              | Ked pooz                                                    | rla oy                                      | Pos zle                           |                                      |   |
| llica<br>fumer faksu                              | ádre se - mail                                                                                                    | Nr dom u                                       | Numer telefonu<br>Wiszkole na steoula caecte amlany dela du klas                                 | 11100                                                                             |                                                                                              |                                                             | fr d em v                                   | 10                                | amer felefan u                       |   |
| i akoka alok ali as wa na je ot                   |                                                                                                    |                                                | (przyszpielne, sana pry/m, przy zaki zamit.)<br>I TAK I NIE                                      | Numer tok cu                                                                      | Adresse-ma                                                                                   | 31                                                          |                                             |                                   |                                      | _ |
| na usi 🗌 w mieście<br>Verunki lokalo te poztalaj: | e do 20 tys. mieszkań ców □ w mieście od<br>lą na przeprotodzenie opratydzianu lubiegzemin<br>□ TAK                    | 20 tys. do 100 tys.mi<br>u gearan tującego kam | eszkańców 🔲 w mieście pow. 100 tys. mieszkańców<br>odzielno doprzeguozniów<br>🦳 NIF              | OŚWIADCZEN<br>Oświadczam, że pod                                                  | IE DYREKTORA<br>sane informacje są zgodne                                                    | e z rzeczywistoście                                         | ą.                                          |                                   |                                      | - |
| Wplandrime anajduje dę po                         | omi e cas avnie i u bi sopo ca ár nie um o álista jape pr<br>TAK                                                       | and ho segma nin ima fortal                    | osz niejasznych                                                                                  | Cafa repoleinda apiecanda (dated, es                                              | indas.reliki                                                                                 | Padalici pincasi ka dyank                                   | fera placa (1991                            |                                   |                                      |   |
| mię i na zra sko o yre kora                       |                                                                                                    | unig i nascadao.com                            | a costora                                                                                        |                                                                                   |                                                                                              |                                                             |                                             |                                   |                                      |   |
|                                                   |                                                                                                    |                                                |                                                                                                  | * Z form ulazza korzysta<br>• nowo powstał<br>• zikowidowanej<br>W przypadku ubwo | imy kiady po dajemy dane:<br>ej szkoty lub zespołu<br>szkoży<br>rzenia zespołu prosimy o po- | danie danych szkóło                                         | wchodzących w sk                            | klad zespok                       | v.                                   |   |
|                                                   |                                                                                                    |                                                |                                                                                                  | UWAGA                                                                             |                                                                                              |                                                             |                                             |                                   |                                      |   |
|                                                   |                                                                                                    |                                                |                                                                                                  | W sytuacji za<br>do formularza z<br>odpowiednią jedu<br><b>decyzji o wykre</b> ś  | łożenia lub likwidac<br>aświadczenia o v<br>nostkę samorządu t<br>śleniu z ewidencji.        | <b>ji szkoły niepu<br/>wpisie do e</b><br>terytorialnego li | ublicznej pro<br>widencji pr<br>ub ministra | osimy o o<br>rowadzor<br>albo odj | dołączenie<br>nej przez<br>powiednio |   |

# 3.2. Informacje i druki

Niezbędne formularze i druki z podziałem na typy egzaminów znajdują się na stronie <u>www.oke.krakow.pl</u> w zakładce <u>Informacje i druki</u>.

| OKA Ok                                                                                                    | ręgowa Komisja Egzaminacyjna<br>w Krakowie                                                                                                    |  |  |  |  |  |  |
|----------------------------------------------------------------------------------------------------|----------------------------------------------------------------------------------------------------|--|--|--|--|--|--|
| Strona główna                                                                                                    | O OKE OBIEG Umowy Pomoc Linki                                                                                                    |  |  |  |  |  |  |
| Szukaj<br>zaawansowane szukanie                                                                                                    | Witaj na stronach Okręgowej Komisji Egzaminacyjnej w Krakowie<br>środa, 22-09-2010 godz. 08:00                                                                                                    |  |  |  |  |  |  |
| Uwaga<br>ZMIANA NUMERÓW TELEFONÓW<br>Wykłady internetowe<br>Filmy o maturze                                                                                                    | Informacje i druki<br>Informacje<br>Formularz zgłoszenia i usunięcia szkoły<br>Numer PESEL dla cudzoziemców                                                                                                    |  |  |  |  |  |  |
| Kursy Moodle<br>Egzaminatorzy<br>Egzaminy<br>Organizacja                                                                                                    | Sprawdzian i Egzamin Gimnazjalny Wniosek o wydanie duplikatu Wniosek o wydanie duplikatu Wniosek o zwolnienie ucznia z obowiązku przystąpienia do sprawdzianu lub egzaminu gimnazjalnego - od roku szkolnego 2007/08 należy posługiwać się wnioskiem generowanym w serwisie OBIEG dla dyrektora szkoły Wniosek o zwolnienie ucznia z obowiązku przystąpienia do odpowiedniej części egzaminu gimnazjalnego Dione wzory dłuków (orgawdzian i egzamin gimnazjalny 2011)                       |  |  |  |  |  |  |
| <ul> <li>System OBIEG</li> <li>Lista POP (matura)</li> <li>Lista POP (spi gim)</li> <li>Informacje i druki</li> <li>Wymiana dokumentów i<br/>wystawianie duplikatów</li> <li>Egzaminy</li> </ul> | Matura         Deklaracje dla uczniów przystępujących do egzaminu maturalnego w 2011 roku         Oświadczenie o ponownym przystąpieniu do egzaminu maturalnego (sierpień 2011)         Wniosek o wydanie duplikatu         Wniosek o wydanie duplikatu         Wniosek o wgląd do pracy (matura)         Wniosek zdającego o zdawanie egzaminu maturalnego w warunkach i formie dostosowanych do indywidualnych potrze psychofizycznych absolwenta         Inne wzory druków (matura 2011) |  |  |  |  |  |  |
| <ul> <li>Sprawdzian w klasie VI</li> <li>Egzamin gimnazjalny</li> <li>Egzamin maturalny</li> <li>Egzamin zawodowy</li> <li>Egzaminy eksternistyczne</li> </ul>                                   | Egzamin Zawodowy Wniosek o wydanie nowego suplementu Wniosek o wydanie duplikatu Wniosek o wgląd do pracy (egzamin zawodowy)                                                                                                    |  |  |  |  |  |  |
| Prace badawcze                                                                                                    | Ostatnia Aktualizacja wtorek, 21-09-2010 godz. 11:54 👌                                                                                                    |  |  |  |  |  |  |

📮 Wyniki egzaminów 🗖 Badania, opracowania, raporty